## **VT8600 Series User Interface Guide**

Rooftop Unit, Heat Pump and Indoor Air Quality Controller

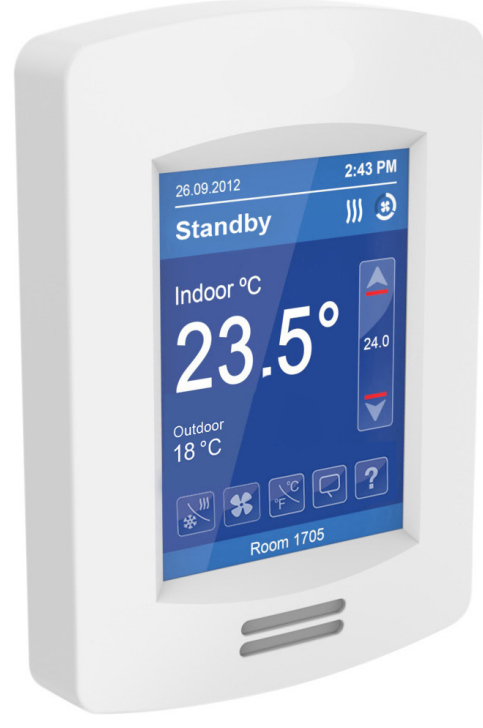

#### CONTENTS

| Home Screen Display                  | 2  |
|--------------------------------------|----|
| How to Enter Setup Screen            | 3  |
| Setup Screen Display                 | 4  |
| ClockSettings                        | 5  |
| Schedule Settings                    | 6  |
| Occupancy Settings                   | 7  |
| Network Settings                     | 8  |
| Wireless Ecosystem                   | 8  |
| Lua Settings                         | 9  |
| ZigBee <sup>®</sup> Network Settings | 11 |
| BACnet <sup>®</sup> Network Settings | 14 |
| BACnet <sup>®</sup> Instance Number  | 15 |
| Configuration Parameters             | 16 |
| Setpoints Settings                   | 35 |
| Display Settings                     | 37 |
| User HMI - Hospitality               | 38 |
| User HMI - Commercial                | 39 |
| Other Functions                      | 39 |
| Setpoint Adjustment                  | 41 |
| Service Views                        | 45 |
| Test Outputs Screen                  | 49 |
| Language Selection                   | 51 |

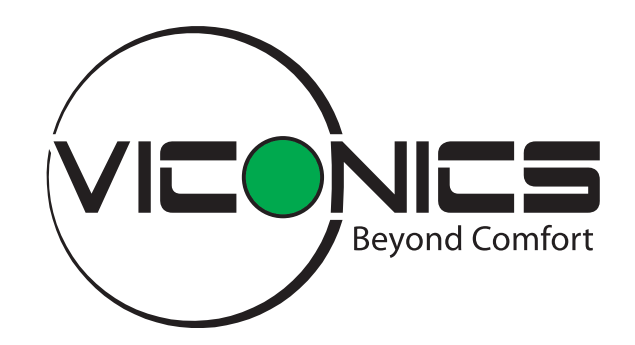

# **HMI** Display

The below shows a typical user interface for the hospitality industry. The User HMI is configurable and allows display functions such as Date, Time, Outdoor Temperature, and Setpoint to be enabled or disabled by setting various parameters.

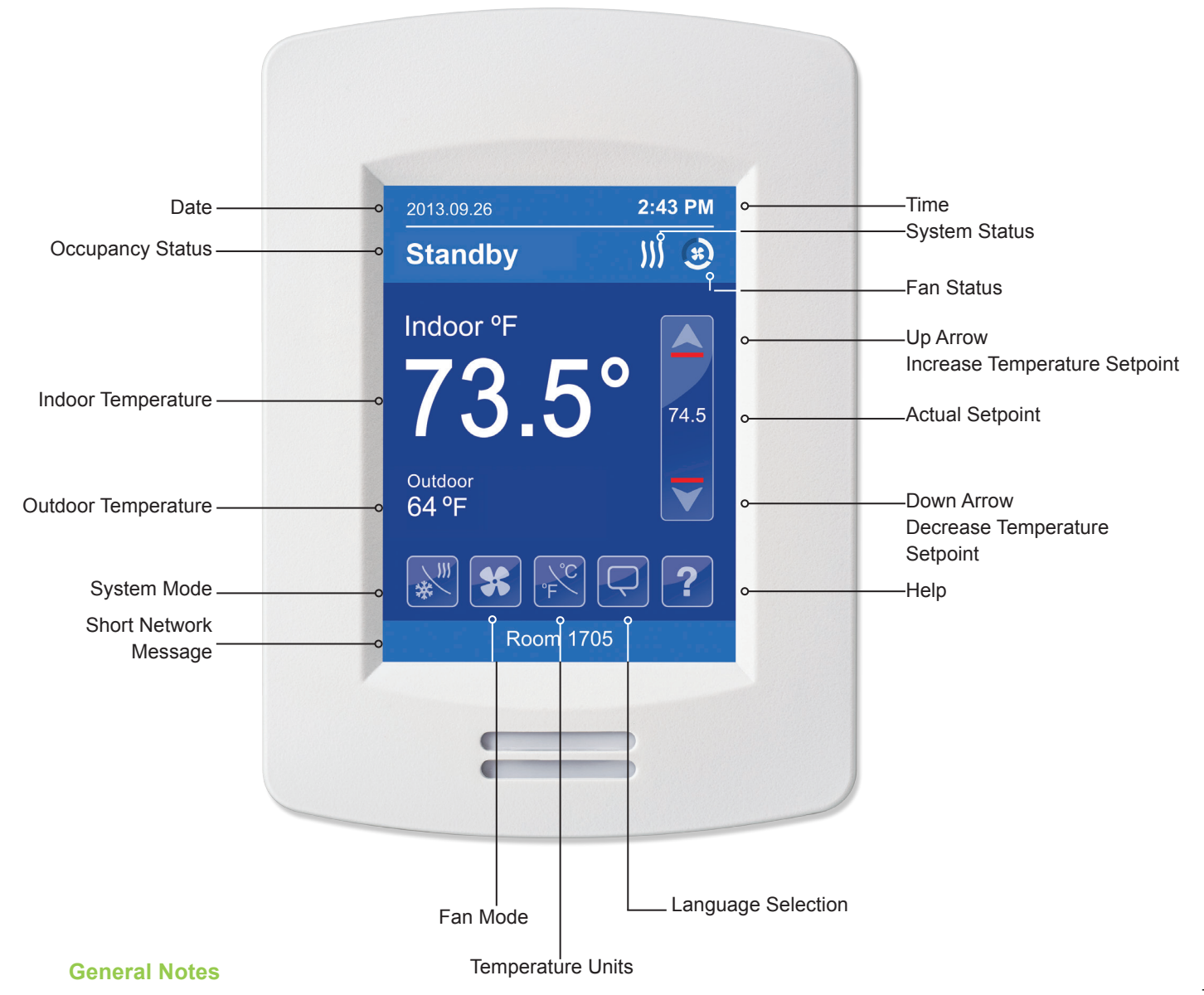

- 1. When any change is made to a parameter, the value is automatically saved in memory when the next parameter is selected or another page is opened.
- 2. Arrows auto-increment/decrement at higher speed when holding button for more than 2.5 seconds.

## **Enter Set-up Screen**

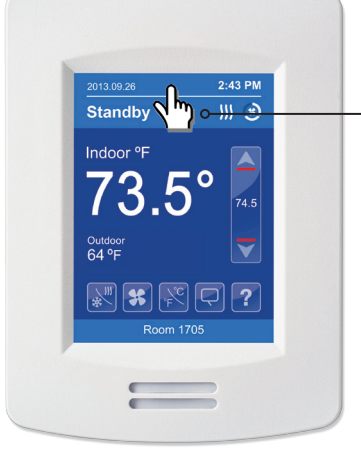

Touch and hold this point for 3 seconds to enter setup mode

**Note:** If a configuration/installer password is activated to prevent unauthorised access to the configuration menu parameters, a password entry prompt shows to prevent access to device configuration components.

#### **SET-UP SCREEN DISPLAY 1/2**

| 1/2 Setup               |                                                                                                    |
|-------------------------|----------------------------------------------------------------------------------------------------|
| Network                 | • Enter BACnet <sup>®</sup> & ZigBee <sup>®</sup> network settings (only if ZigBee is detected)                                             |
| Configuration           | • Enter parameter configuration menu                                                                                                    |
| Setpoints - Display     | • Enter setpoint and display settings                                                                                                    |
| Service View            | Enter status and service view                                                                                                    |
| Test Outputs            | Enter output testing mode                                                                                                    |
| Language Selectio       | n •————————————————————————————————————                                                                                                    |
|                         |                                                                                                    |
| Return to               | Discover Mode The Controller General Note:                                                                                                  |
| home screen b<br>Z<br>b | ecomes discoverable on the wireless<br>igBee <sup>®</sup> network for 1 minute (this<br>utton is hidden if ZigBee <sup>®</sup> settings are |

not configured)

Note: The following menus show according to context:

- ZigBee menu shows if ZigBee card detected.

- Network choice inside does not show if no network is available

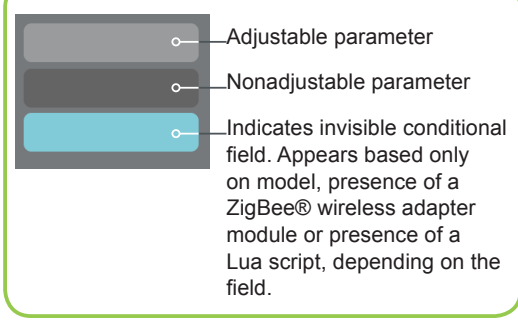

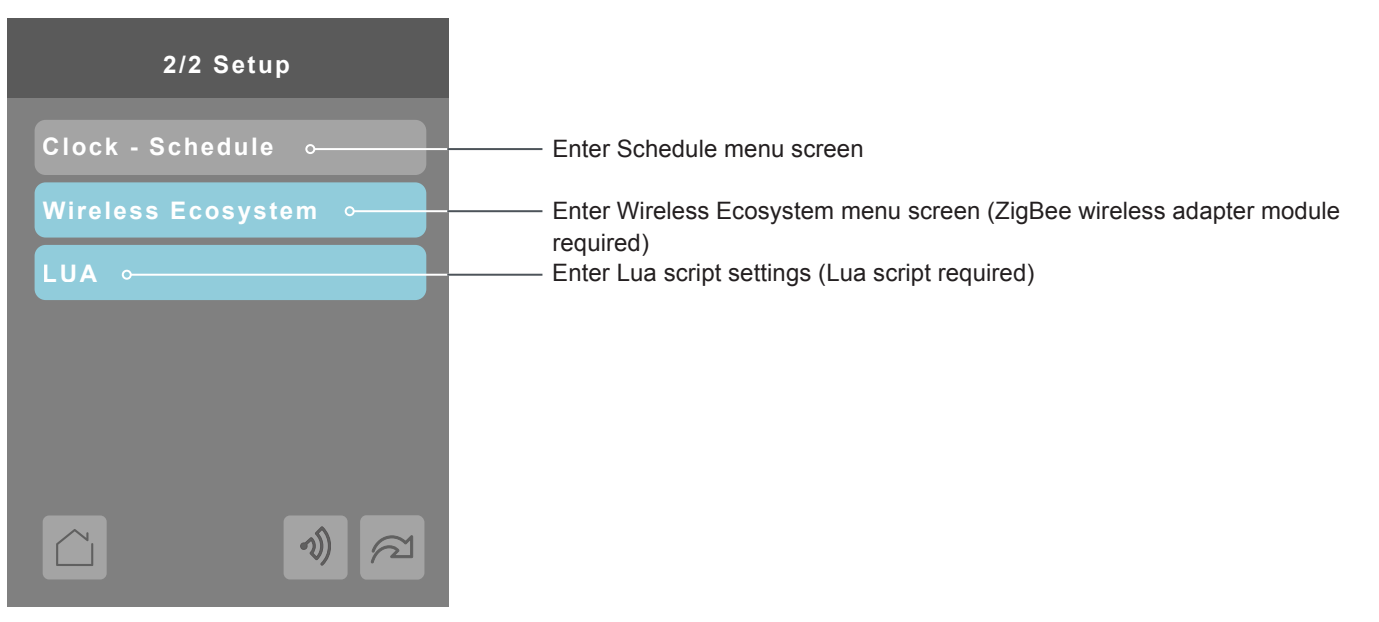

#### **SET-UP SCREEN DISPLAY 2/2**

#### SCHEDULE MENU SCREEN

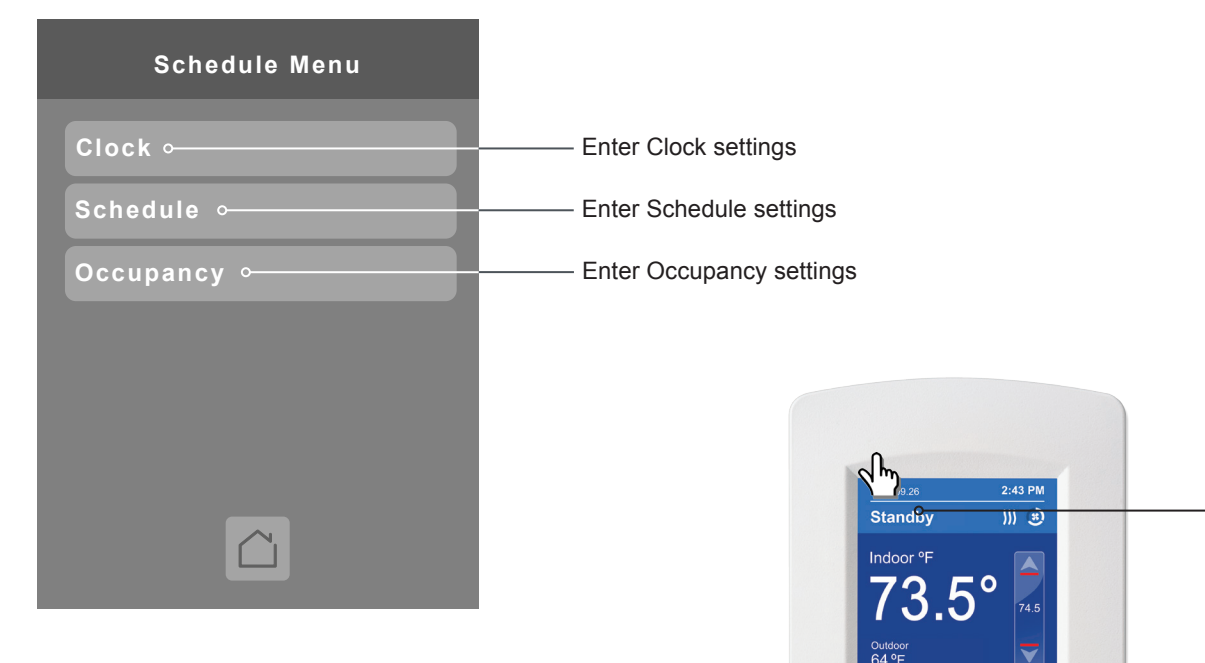

**Note:** The Schedule menu screen is directly accessible from the main display if the Schedule Menu configuration parameter is enabled. See Configuration Parameters Screen 2/10 on page 19 for more information.

Touch and hold this point for 3 seconds to enter the Schedule Menu screen.

🗶 🕵

 $\mathbb{R}$ 

#### **CLOCK SETTINGS**

The Clock settings screen allows the device's internal time settings to be changed, including current time, standard day, month, year and weekday options, as well as choice between a 12 hour AM / PM display or a 24 hour display.

| Clock       |        |
|-------------|--------|
| Time format | AM-PM  |
| Time        |        |
| Year        | 2000   |
| Month       | Jan.   |
| Day         | 01     |
| Weekday     | Sunday |
|             |        |

| Configuration parameters default value                                                                       | Significance and adjustments                                                                                                    |
|----------------------------------------------------------------------------------------------------|----------------------------------------------------------------------------------------------------|
| <b>Time Format</b><br>Current time display format<br>Default value: <b>AM-PM</b>                             | Choice between 12 hour AM - PM time format or 24 hour time<br>format.<br>AM-PM<br>24 Hours<br>Note: Changing the value of this parameter automatically<br>changes the format of the displayed value of the Time<br>parameter directly below. |
| <b>Time</b><br>Current time display setting<br>Default value: Begins at <b>12:00 AM</b> at initial power up. | Standard time display, 12 hour AM-PM or 24 hour; format is determined by the <b>Time Format</b> parameter value.                                                                                                    |
| <b>Year</b><br>Default value: <b>2000</b>                                                                    | Current year                                                                                                    |
| <b>Month</b><br>Default value: <b>Jan.</b>                                                                   | Current month                                                                                                    |
| Day<br>Default value: 01                                                                                     | Current day                                                                                                    |
| Weekday<br>Default value: Sunday                                                                             | Current day of the week                                                                                                    |

#### SCHEDULE SETTINGS

There are 7 different schedule setting screens, one for each day of the week, titled accordingly. Each day can have different scheduled events where the room controller is set to Occupied status or back to Unoccupied status and use the appropriate setpoints, back and forth up to 3 times per day.

| ****day Schedule ○ |   |
|--------------------|---|
|                    |   |
| Occupied 1         | : |
| Unoccupied 1       | : |
| Occupied 2         | : |
| Unoccupied 2       | : |
| Occupied 3         | : |
| Unoccupied 3       | : |
|                    |   |

Screen title is identified by day of the week (Sunday through Saturday)

| Configuration parameters default value | Significance and adjustments                                                                 |
|----------------------------------------|----------------------------------------------------------------------------------------------|
| Occupied<br>Default value: None        | Defines a time when the room controller is automatically set to use the Occupied setpoint.   |
|                                        | Note: There are 3 separate Occupied parameter entries                                        |
| Unoccupied<br>Default value: None      | Defines a time when the room controller is automatically set to use the Unoccupied setpoint. |
|                                        | Note: There are 3 separate Unoccupied parameter entries                                      |

#### **OCCUPANCY SETTINGS**

The occupancy settings screen allows you to determine how the Room Controller will determine whether it is functioning in Occupied or Unoccupied mode.

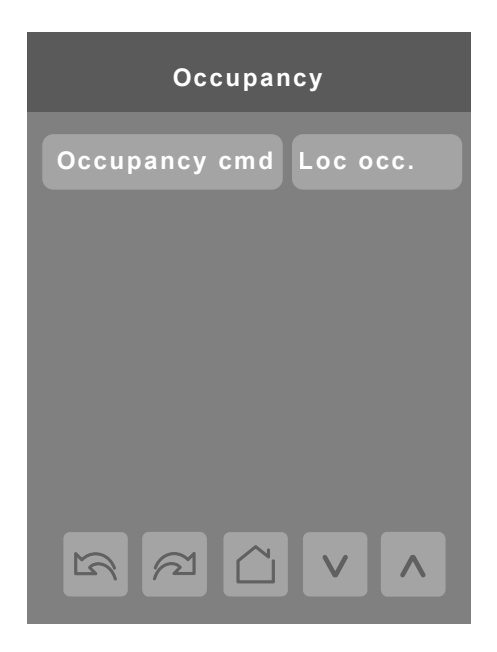

| Configuration parameters default value | Significance and adjustments                                                                                  |
|----------------------------------------|----------------------------------------------------------------------------------------------------|
| Occupancy cmd                          | Occupancy Command                                                                                             |
| Default value: Local occ               | <b>Loc occ:</b> occupancy is determined by local sequences (PIR or Schedule as configured under Occ. source). |
|                                        | Occupied: force occupied mode.                                                                                |
|                                        | Unoccup: force unoccupied mode.                                                                               |

#### WIRELESS ECOSYSTEM

When wireless sensors are set up to communicate with a room controller, the functioning of each such sensor is described in a separate Zone screen, up to a maximum of 10 Zones. Select the appropriate type of sensor based on the required functioning using the up and down arrow keys.

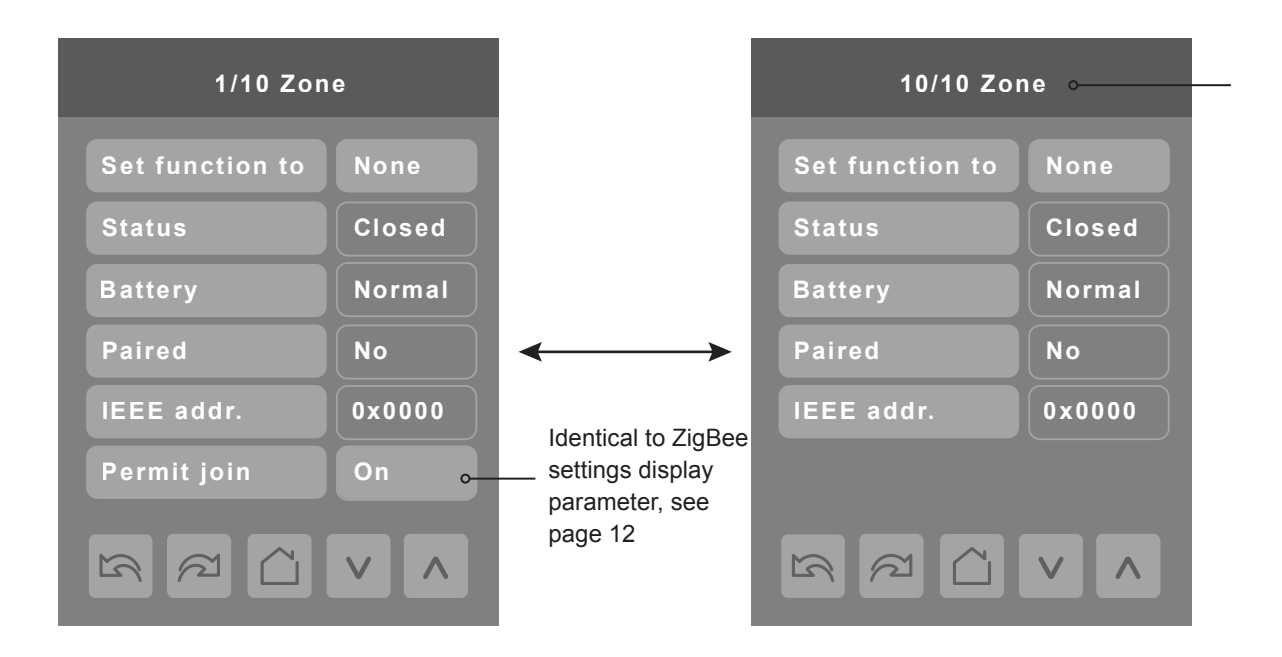

| Configuration parameters default value                 | Significance and adjustments                                                                                                    |
|--------------------------------------------------------|----------------------------------------------------------------------------------------------------|
| Set function to                                        | None: No sensor function configured for this zone                                                                                                    |
| Describe function of specified wireless sensor         | Door: Sensor is a door contact switch                                                                                                    |
| Default value: None                                    | Window: Sensor is a window contact switch                                                                                                    |
|                                                        | Motion: Sensor is a motion sensor                                                                                                    |
|                                                        | <b>Status</b> : Updates the BACnet status of the sensor, but no action is taken by the internal logic of the controller.                                                                                               |
|                                                        | <b>Remove</b> : Selecting this function clears the zone of the settings for the attached sensor. However, the sensor will automatically try to reconnect with the room controller unless it is manually reset as well. |
| Status                                                 | Close: Sensor in closed state (door/window only)                                                                                                    |
| Current status of information received from the sensor | Open: Sensor in opened state (door/window only)                                                                                                    |
| Read only                                              | No motion: Sensor detects no motion (motion sensor only)                                                                                                    |
|                                                        | Motion: Sensor detects motion (motion sensor only)                                                                                                    |
|                                                        | None: No status information received from sensor.                                                                                                    |
| Battery<br>Current status of sensor battery, if any.   | Low: Battery power level is low, replacement or recharge will be needed soon                                                                                                    |
| Read only                                              | <b>Normal</b> : Battery power level is in the normal range, replacement or recharge is not currently needed.                                                                                                    |
|                                                        | None: Sensor does not use a battery                                                                                                    |
| Paired                                                 | No: Sensor is not paired with the room controller                                                                                                    |
| Sensor pairing state<br>Read only                      | Yes: Sensor is paired with the room controller                                                                                                    |
|                                                        | Invalid: Sensor cannot be paired.                                                                                                    |
|                                                        |                                                                                                    |

#### LUA SETTINGS

The LUA settings screens show information about any custom LUA script uploaded to the controller. LUA scripts are not programmable on the controllers, and so must be uploaded to the controllers.

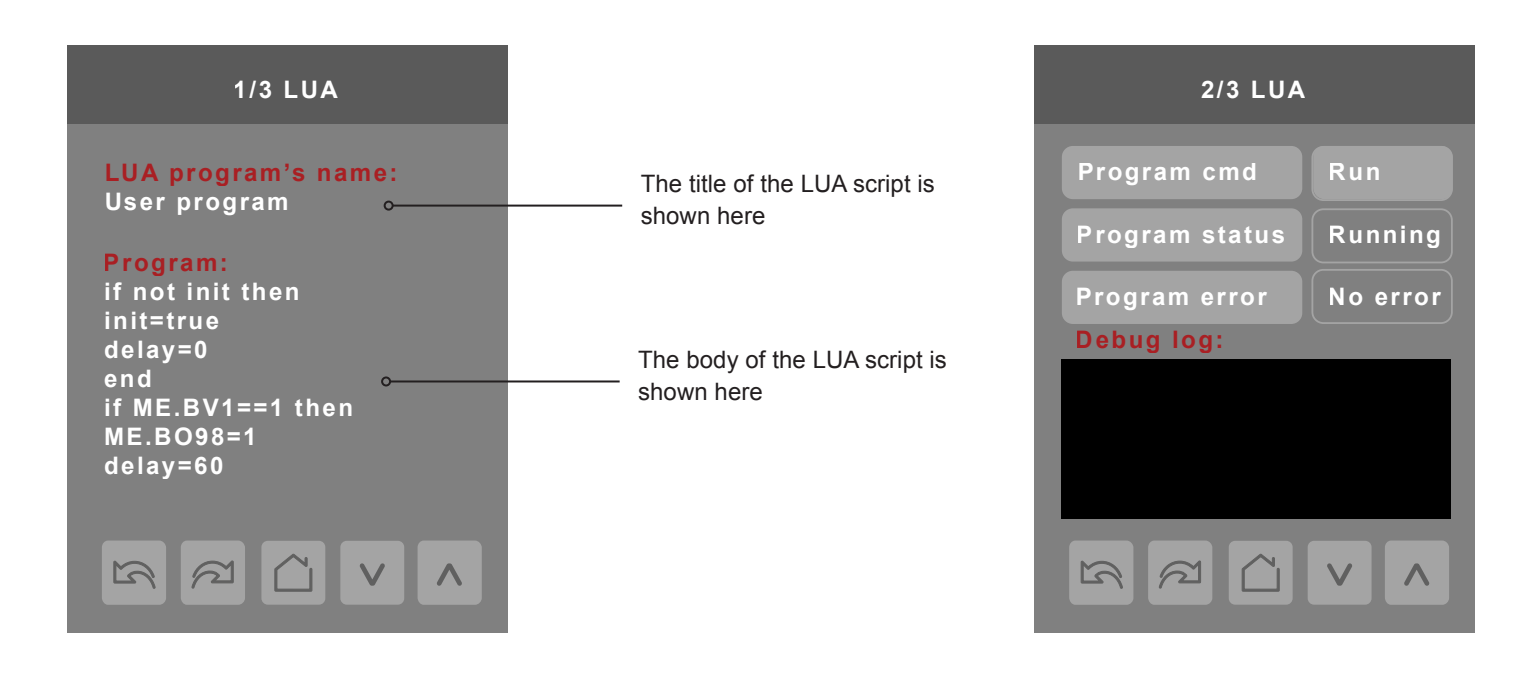

| Configuration parameters default value | Significance and adjustments                                     |
|----------------------------------------|------------------------------------------------------------------|
| Program cmd                            | Run: The LUA script is activated and will run continuously until |
|                                        | Stop: The LUA script is deactivated                              |
| Program status                         | Running: The LUA script is current active                        |
| Read only                              | Halted: The LUA script has been stopped and is not active.       |
|                                        | Idle: The LUA script is running but is not currently taking any  |
|                                        | actions                                                          |
|                                        | Waiting: The LUA script is running and waiting for a response.   |
| Program error                          | No error: No errors in the LUA script are detected.              |
| Read only                              | Syntax: A syntax error in the LUA script is detected             |
|                                        | Runtime: A runtime error has occurred while running the LUA      |
|                                        | script.                                                          |
|                                        | Memory: The device has run out of memory for the script          |

#### LUA GENERIC PARAMETERS

The LUA settings include six generic parameters that do not have predefined values. These can be used to represent LUA script variables. They are user configurable in their default state, but when they are assigned a value by a LUA script they become read only, and the display colour of the parameter changes to red. These parameters are also modifiable through BACnet as Analog Values (AVs). These parameters can be configured to receive information from ZigBee sensors.

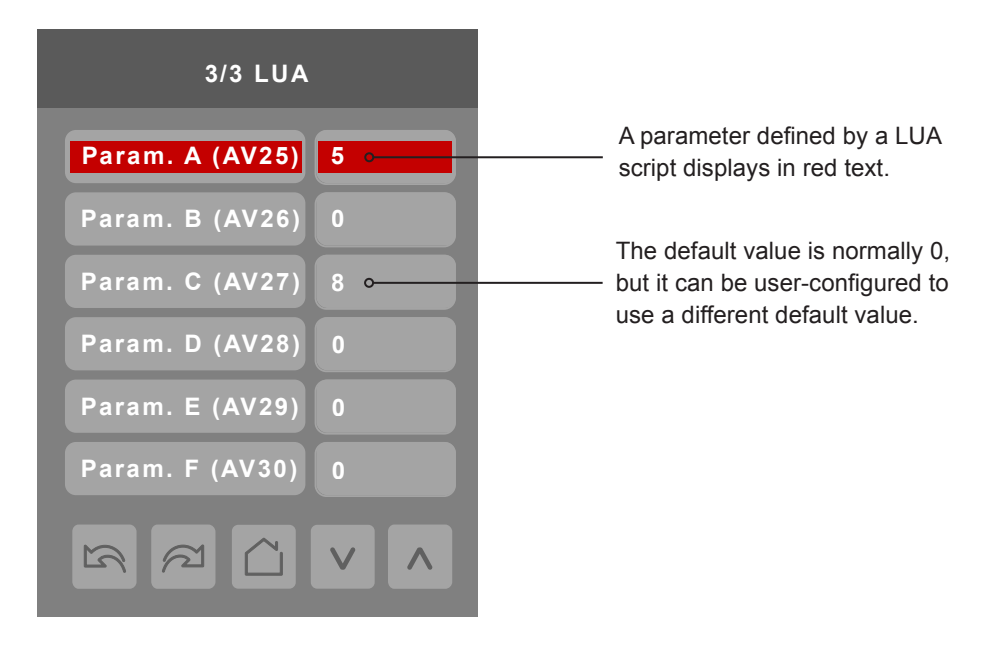

| Configuration parameters default value                                  | Significance and adjustments                                                                                  |
|-------------------------------------------------------------------------|----------------------------------------------------------------------------------------------------|
| Parameter A<br>Default value: 0<br>Default value can be changed by user | <b>AV25</b><br>The value(s) of this parameter depends on what is assigned to it using the LUA script function |
| Parameter B<br>Default value: 0<br>Default value can be changed by user | <b>AV26</b><br>The value(s) of this parameter depends on what is assigned to it using the LUA script function |
| Parameter C<br>Default value: 0<br>Default value can be changed by user | <b>AV27</b><br>The value(s) of this parameter depends on what is assigned to it using the LUA script function |
| Parameter D<br>Default value: 0<br>Default value can be changed by user | <b>AV28</b><br>The value(s) of this parameter depends on what is assigned to it using the LUA script function |
| Parameter E<br>Default value: 0<br>Default value can be changed by user | <b>AV29</b><br>The value(s) of this parameter depends on what is assigned to it using the LUA script function |
| Parameter F<br>Default value: 0<br>Default value can be changed by user | <b>AV30</b><br>The value(s) of this parameter depends on what is assigned to it using the LUA script function |

#### **ZIGBEE PRO NETWORK SETTINGS**

The ZigBee Pro set-up screen shows when a ZigBee card is detected in the model. Select the desired parameter and use up or down arrows to set the parameter to the desired value.

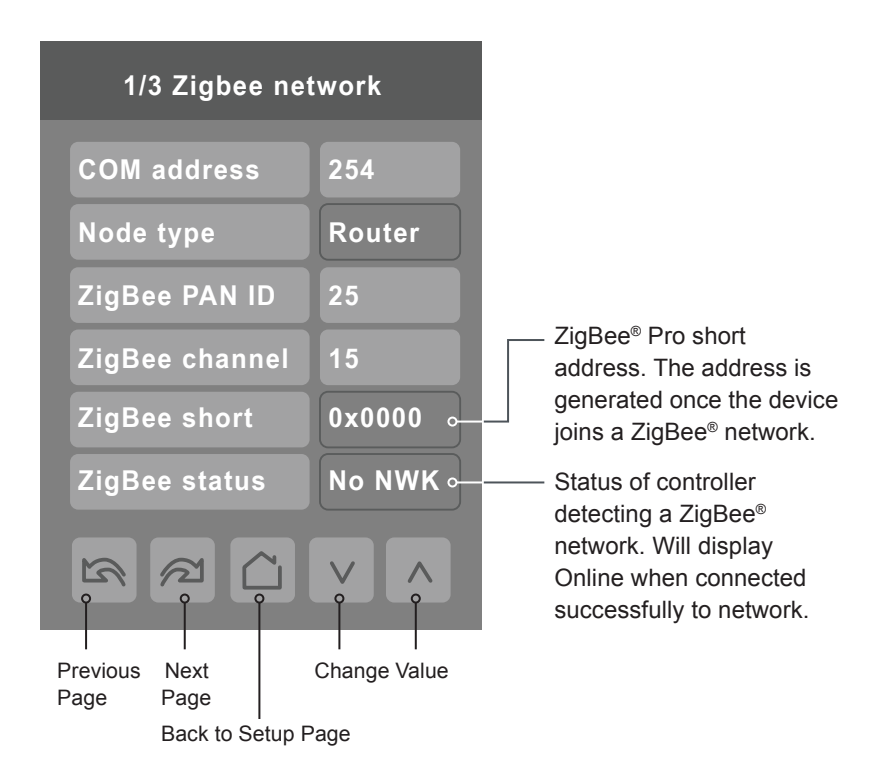

| Configuration parameters default value | Significance and adjustments                                   |
|----------------------------------------|----------------------------------------------------------------|
| Com address                            | Communication Address                                          |
| Terminal Equipment                     | For wireless models, the use of COM address is not mandatory.  |
| Controller networking address          |                                                                |
| Default value: 254                     | The COM address is an optional way to identify a device on the |
| Range value: 0 - 254                   | network.                                                       |

| Configuration parameters default value                                                             | Significance and adjustments                                                                                                    |
|----------------------------------------------------------------------------------------------------|----------------------------------------------------------------------------------------------------|
| ZigBee Pan ID                                                                                      | ZigBee Pro PAN ID                                                                                                    |
| Personal Area Network<br>Identification<br>Default value: <b>0</b><br>Range value: <b>1 - 1000</b> | Links specific Terminal Equipment Controllers to<br>specific ZigBee <sup>®</sup> Pro coordinators. For every Terminal Equipment<br>Controller reporting to a coordinator. Ensure set the SAME<br>channel value both on the coordinator and the Terminal<br>Equipment Controller(s).                                         |
|                                                                                                    | Default value of 0 is NOT a valid PAN ID. The valid range of available PAN ID is from 1 to 1000.                                                                                                    |
|                                                                                                    | Range 1 to 500 for centralized networked applications using a ZigBee <sup>®</sup> Pro Coordinator.                                                                                                    |
|                                                                                                    | Range 501 to 1000 is for stand-alone applications where each controller is its own coordinator for stand alone installation of wireless door and window switches.                                                                                                    |
| ZigBee channel                                                                                     | ZigBee channel                                                                                                    |
| Channel selection<br>Default value: <b>10</b><br>Range value: <b>11 - 25</b>                       | This parameter links specific Terminal Equipment Controllers to specific ZigBee® Pro coordinators. For every Terminal Equipment Controller reporting to a coordinator, ensure you set the SAME channel value both on the coordinator and the Terminal Equipment Controller(s).                                              |
|                                                                                                    | Using channels 15 and 25 is recommended.                                                                                                    |
|                                                                                                    | The default value of 10 is NOT a valid channel. The valid range of available channel is from 11 to 25.                                                                                                    |
| ZigBee status                                                                                      | ZigBee status                                                                                                    |
| Read only                                                                                          | The following read only messages show in this field:                                                                                                    |
|                                                                                                    | <ul> <li>(Not Det): ZigBee<sup>®</sup> Pro module not detected</li> <li>(Pwr On): ZigBee<sup>®</sup> Pro module detected but not configured</li> <li>(No NWK): ZigBee<sup>®</sup> Pro configured but no network joined</li> <li>(Joined): ZigBee<sup>®</sup> Pro network joined</li> <li>(Online): Communicating</li> </ul> |

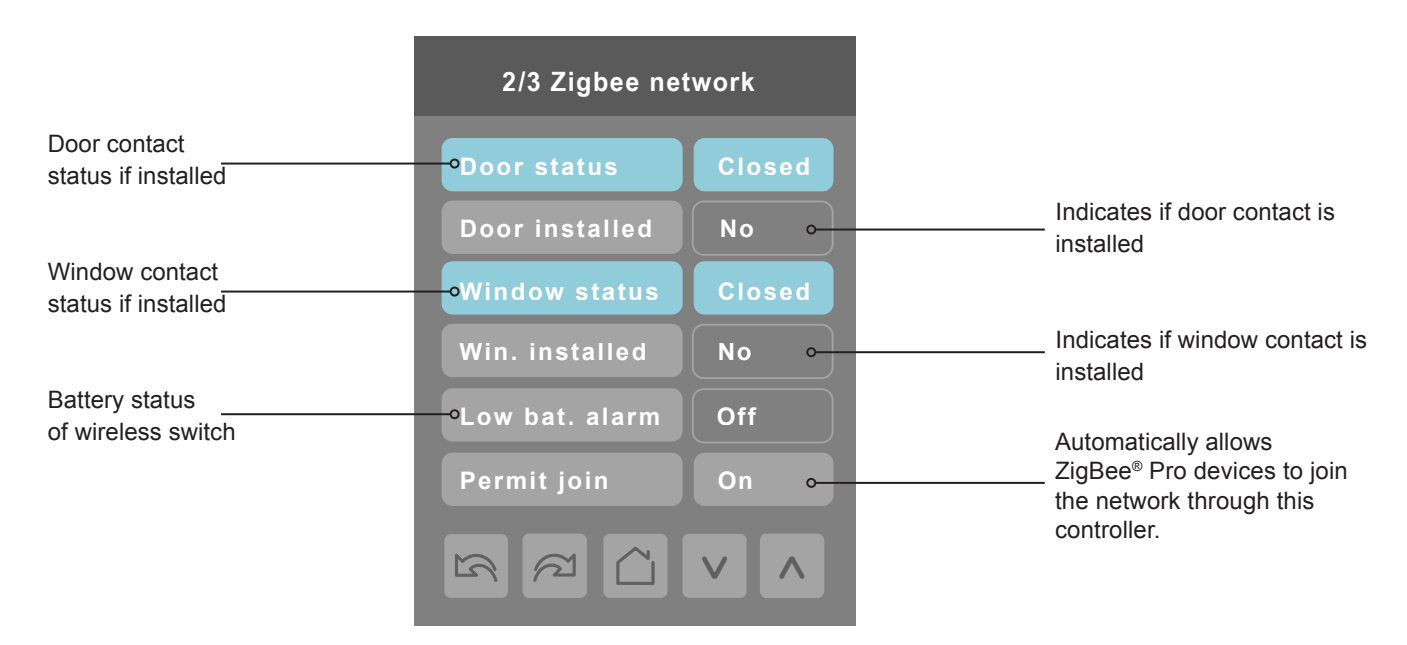

Note: Display returns to home screen when no activity is detected for 1 minute.

#### PARAMETER DETAILS

| Configuration parameters default value | Significance and adjustments                                        |
|----------------------------------------|---------------------------------------------------------------------|
| Permit join                            | Permit Join                                                         |
| Default value: <b>On</b>               | Changing this value to Off prevents any new ZigBee <sup>®</sup> Pro |
|                                        | devices from joining network through this controller.               |

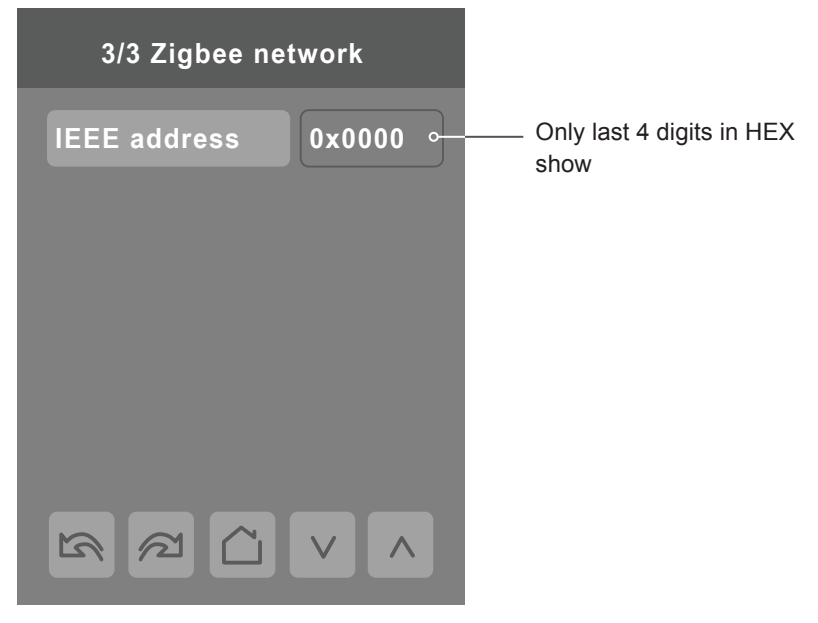

Note: The display will return to the home screen when no activity is detected for 1 minute.

#### PARAMETER DETAILS

| Configuration parameters default value | Significance and adjustments                                                          |
|----------------------------------------|---------------------------------------------------------------------------------------|
| IEEE address<br>Default value = 0x0000 | The extended IEEE ZigBee® node address is used to identify the device on the network. |

Technologies. All rights reserved.

Viconics -

© 2014

#### **BACNET NETWORK SETTINGS**

BACnet network set-up screen shows when BACnet is detected in model. Select desired parameter and use up or down arrow to set parameter to desired value.

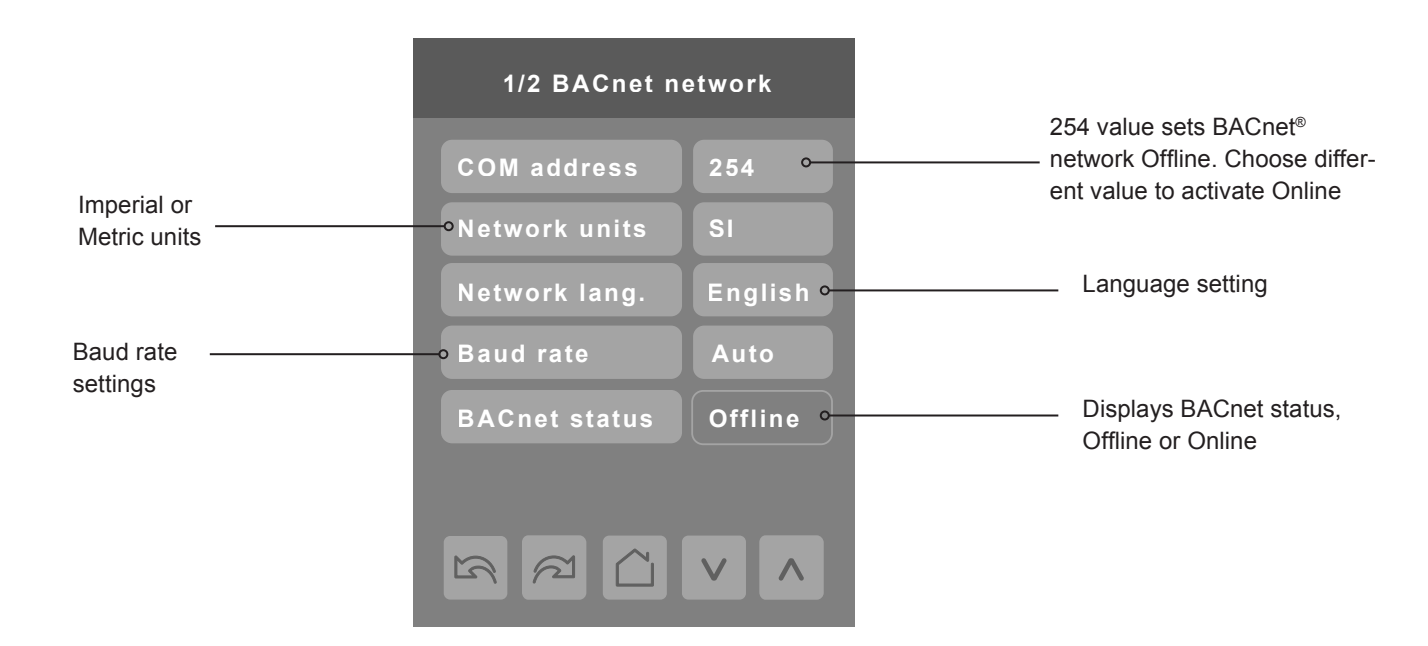

| Configuration parameters default value              | Significance and adjustments                                            |
|-----------------------------------------------------|-------------------------------------------------------------------------|
| Comm address                                        | Communication Address                                                   |
| Terminal Equipment Controller<br>networking address | For BACnet <sup>®</sup> MS-TP models, the valid range is from 1 to 127. |
| Default value: 254                                  | Default value of 254 disables BACnet® communication for the Terminal    |
| Range: 0 to 254                                     | Equipment Controller.                                                   |
| Network units                                       | Measurement Units                                                       |
| Default value: Imperial                             | (Imperial): network units shown as Imperial units.                      |
|                                                     | (SI): network units shown as International Metric units.                |
| Network lang                                        | Language Settings                                                       |
| Default value: English                              | Choices: English, French, Spanish, Chinese, Russian, Arabic, Bulgar-    |
| EN, FR, SP for BACnet models only                   | ian, Czech, Danish, Dutch, Finnish, German, Hungarian, Indonesian,      |
|                                                     | Italian, Norwegian, Polish, Portuguese, Slovak, Swedish, Turkish        |
| Baud rate                                           | Baud Rate                                                               |
| Default value: Auto                                 | (Auto): automatically detects BACnet <sup>®</sup> MS/TP baud rate.      |
|                                                     | Other choices: (115200, 76800, 57600, 38400, 19200, and 9600).          |
|                                                     | Leave the value at auto unless instructed otherwise.                    |

#### **BACNET INSTANCE NUMBER**

The default BACnet<sup>®</sup> instance number is generated by the model number and COM address of the controller. For example, the instance number of a VT8600A5500B with a COM address of 57 is generated as "86057".

The default instance number appears first. To change the instance number, use number pad and press Accept and save.

Press Reset to automatic instance addressing to reset to automatic instance addressing.

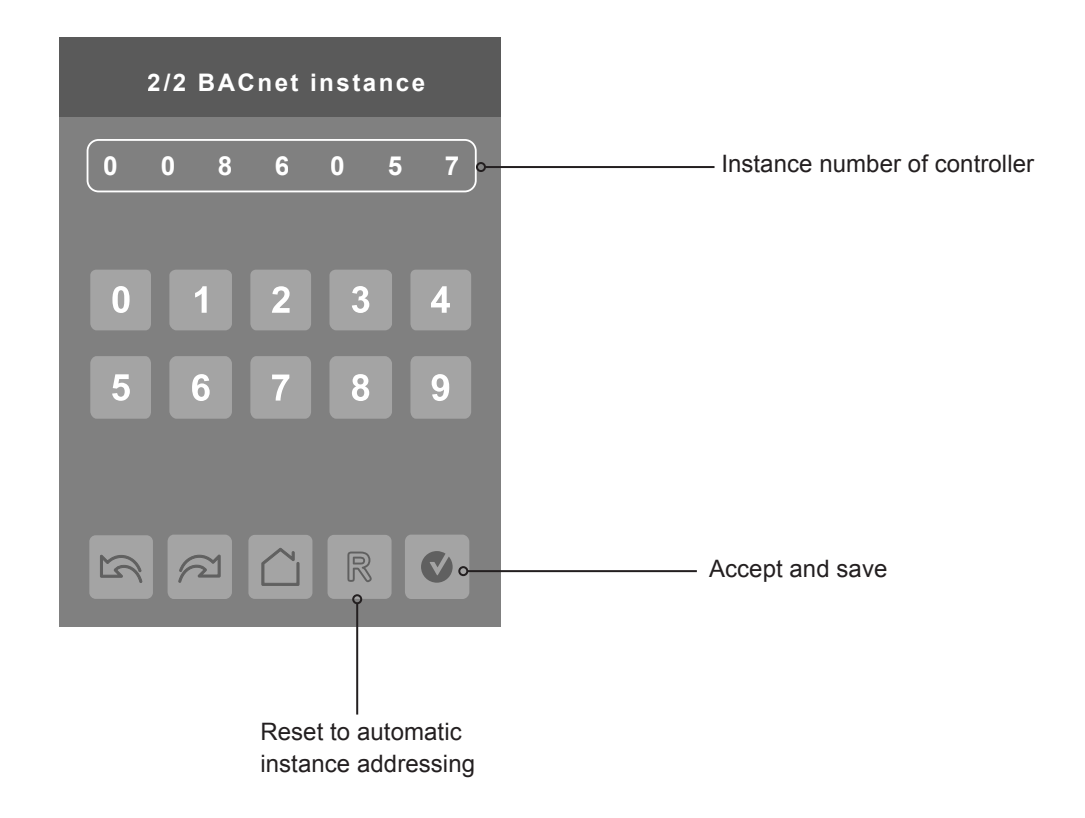

#### **CONFIGURATION PARAMETERS SCREEN 1/10**

| 1/10 Configuration |            |
|--------------------|------------|
| UI16 config        | None       |
| UI17 config        | None       |
| UI19 config        | None       |
| Smart recovery     | Off        |
| Setpoint func.     | Attach SP  |
| Mode button        | Normal     |
|                    | <b>v ∧</b> |

#### **PARAMETER DETAILS SCREEN 1/10**

| Configuration parameters default value                        | Significance and adjustments                                                                                                    |
|---------------------------------------------------------------|----------------------------------------------------------------------------------------------------|
| UI 16                                                         | Universal Input No. 1                                                                                                    |
| Universal input no.1 configuration Default value: <b>None</b> | <b>None</b> : No function will be associated with the input. Input can be used for remote network monitoring.                                                                                                    |
|                                                               | <ul> <li>Rem NSB: remote NSB timer clock input. The scheduling will now be set as per the binary input. It provides low cost setback operation via a dry contact</li> <li>Contact opened = Occupied</li> <li>Contact closed = Unoccupied</li> </ul>                                                                                                    |
|                                                               | <ul> <li>Window: Forces the system to disable any current heating or cooling action by the Terminal Equipment Controller. The mode stays the same and the current setpoints are the same occupied setpoints. Only the outputs are disabled. There is a Door/Window alarm displayed on the Terminal Equipment Controller to indicate to the local tenant that the door/window needs to be closed for cooling or heating to resume. Use NC contact.</li> <li>Contact opened = System disabled with local Window alarm</li> <li>Contact closed = System enabled</li> </ul> |
|                                                               | <b>Service:</b> a service alarm shows on the Terminal Equipment<br>Controller LCD screen when input is energized.                                                                                                    |
|                                                               | <b>Fan lock:</b> a fan lock alarm will be displayed on the Terminal Equipment Controller LCD screen when the input is not energized.                                                                                                    |
|                                                               | <ul><li> Open contact = no airflow</li><li> Closed contacts = airflow present</li></ul>                                                                                                    |

#### **PARAMETER DETAILS SCREEN 1/10**

| Configuration parameters default value                           | Significance and adjustments                                                                                                    |
|------------------------------------------------------------------|----------------------------------------------------------------------------------------------------|
| UI 17                                                            | Universal Input No. 2                                                                                                    |
| Universal input no.2 configuration Default value: <b>None</b>    | <b>None</b> : No function will be associated with the input. Input can be used for remote network monitoring.                                                                                                    |
|                                                                  | <b>Door Dry</b> : This configuration is only functional if universal input<br>16 is set to Motion NO or Motion NC or an onboard PIR sensor is<br>used. With this sequence enabled, the occupancy is now dictated<br>through those 2 inputs. Any motion detected will set the zone to                                                                                                    |
|                                                                  | occupied status. The zone will remain permanently in occupied<br>mode until the door contact switch opens momentarily. The<br>Terminal Equipment Controller will then go in stand-by mode. If<br>more movements are detected, the occupied mode will resume.<br>While the door is opened, any movements detected by the remote<br>PIR sensor or the onboard PIR sensor will be ignored. Use a<br>Normally Closed contact switching device. |
|                                                                  | <ul> <li>Contact opened = Door opened</li> <li>Contact closed = Door closed</li> </ul>                                                                                                    |
|                                                                  | <b>Override:</b> temporary occupancy remote override contact.<br><b>Filter:</b> a filter alarm shows on the Terminal Equipment Controller                                                                                                    |
|                                                                  | Service: a service alarm shows on the Terminal Equipment<br>Controller LCD screen when input is energized.                                                                                                    |
| UI 19                                                            | Universal Input No. 3                                                                                                    |
| Universal input no.3 configuration<br>Default value: <b>None</b> | <b>None:</b> no function associated with input though input can be used for remote network monitoring.                                                                                                    |
|                                                                  | <b>CO2:</b> the 0-10VDC input value is used as a 0-2000ppm                                                                                                    |
|                                                                  | CO2 level:                                                                                                    |
|                                                                  | 0 VDC = 0ppm                                                                                                    |
|                                                                  | 10VDC = 2000ppm                                                                                                    |
| Prog recovery                                                    | Off = no progressive recovery                                                                                                    |
| Progressive recovery enabled<br>Default value: <b>Off</b>        | The occupied schedule time is the time at which the system will restart.                                                                                                    |
| Progressive recovery is automatically disabled if UI 16 and / or | <b>On</b> = progressive recovery active.                                                                                                    |
| UI 17 are configured remote NSB                                  | The occupied schedule time is the time at which the desired occupied temperature will be attained. The controller will automatically optimize the equipment start time.                                                                                                    |
|                                                                  | In any case, the latest a system will restart is 10 minutes prior to the occupied period time.                                                                                                    |
| Setpoint func.                                                   | Set the local setpoint interface for the user                                                                                                    |
| Local setpoint settings                                          | Dual SP (Dual Occupied Setpoints Adjustment)                                                                                                    |
| Default value = Dual Stp                                         | Attach SP (Single Occupied Setpoint Adjustment)                                                                                                    |
| Mode button                                                      | Mode button                                                                                                    |
| Default value: Normal                                            | Determines whether all HVAC functions are available to user control. Normal: All HVAC functions available based on current application can be accessed through cycling Mode button functions                                                                                                    |
|                                                                  | <b>Off-Auto:</b> Only Auto and Off settings are available by cycling the                                                                                                    |

#### **CONFIGURATION PARAMETERS SCREEN 2/10**

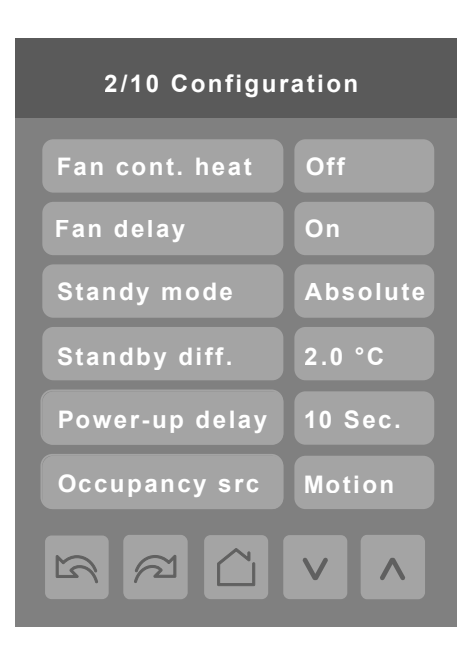

#### **PARAMETER DETAILS SCREEN 2/10**

| Configuration parameters default value  | Significance and adjustments                                                                                                    |
|-----------------------------------------|----------------------------------------------------------------------------------------------------|
| Fan cont. heat                          | Fan control in heating mode.                                                                                                    |
| Fan control<br>Default value: <b>On</b> | When selecting <b>On</b> ; the Terminal Equipment Controller in all cases will always control the fan (terminal G).                                                                                         |
|                                         | Valid for <b>On</b> or <b>Auto</b> fan mode                                                                                                    |
|                                         | When selecting <b>Off</b> ; the fan (terminal G), when heating stages (terminals W1 & W2) are solicited, will not be energized. The fan in this case will be controlled by the equipment fan limit control. |
|                                         | Valid only for <b>Auto</b> fan mode. <b>On</b> fan mode will leave the fan always on.                                                                                                    |
|                                         | ON OR OFF                                                                                                    |
|                                         | For multi stage models, fan control applies to W1 & W2                                                                                                    |
| Fan delay<br>Default value: Off         | Fan delay extends fan operation by 60 seconds after the call for heating or cooling ends.                                                                                                    |
|                                         | Valid only for <b>Auto</b> fan mode. <b>On</b> fan mode will leave the fan always on.                                                                                                    |
|                                         | Off or On                                                                                                    |
| Standby mode                            | Standby Mode                                                                                                    |
| Default value: Absolute                 | Choose which standby setpoints are used for control.                                                                                                    |
|                                         | Absolute: Standby entered values are used for standby mode.                                                                                                    |
|                                         | Offset: Occupied setpoints +/- Standby diff. used for standby                                                                                                    |
|                                         | mode.                                                                                                    |

#### PARAMETER DETAILS SCREEN 2/10

| Configuration parameters default value | Significance and adjustments                                       |
|----------------------------------------|--------------------------------------------------------------------|
| Standby diff.                          | Standby Difference                                                 |
| Default value: 2 °C ( 3 °F )           | When Standby mode is Offset, standby setpoints are calculated as:  |
|                                        | Standby cool = Cool setpoint + Standby diff.                       |
|                                        | Standby heat = Heat setpoint - Standby diff.                       |
|                                        | Adjustable from 0.5 a 2.5 °C (1 - 5 °F)                            |
|                                        |                                                                    |
| Power-up delay                         | On initial power up of the Terminal Equipment Controller (each     |
| Default value: 10 seconds              | time 24 Vac power supply is removed & re-applied) there is a delay |
|                                        | be used to sequence start up multiple units / Terminal Equipment   |
|                                        | Controller in one location.                                        |
|                                        | 10 to 120 seconds                                                  |
|                                        |                                                                    |
| Occupancy src                          | Occupancy Source                                                   |
| Default value: Motion                  | Motion: occupancy status is received from a motion sensor.         |
|                                        | Schedule: occupancy status is determined by the schedule.          |
|                                        |                                                                    |
|                                        |                                                                    |
|                                        |                                                                    |
| R.                                     | ·                                                                  |

#### **CONFIGURATION PARAMETERS SCREEN 3/10**

| 3/10 Configuration |         |   |
|--------------------|---------|---|
| Standby time       | 0.5 hrs |   |
| Unocc. time        | 0.0 hrs |   |
| Temp. occ. time    | 2.0 hrs |   |
| Deh. hysteresis    | 5 %RH   | * |
| Deh. lockout       | Enabled | * |
|                    |         |   |

| PARAMETER DETAILS SCREEN 3/10            |                                                                                                    |
|------------------------------------------|----------------------------------------------------------------------------------------------------|
| Configuration parameters default value   | Significance and adjustments                                                                                                    |
| Standby time<br>Default value: 0.5 hours | Standby Time<br>Time delay between the moment where the PIR cover detects<br>last movement in the area, and the time which the Terminal<br>Equipment Controller stand-by setpoints become active.                                                                                                   |
|                                          | Range: 0.5 to 24.0 hours in 0.5 hours increments.                                                                                                    |
| Unocc. time                              | Unoccupied Time                                                                                                    |
| Default value: <b>0.0 hours</b>          | Time delay between the moment where the Terminal Equipment<br>Controller toggles to stand-by mode, and the time which the<br>Terminal Equipment Controller unoccupied mode and setpoints<br>become active.                                                                                          |
|                                          | Factory value 0.0 hours: Setting this parameter to its default value of 0.0 hours disables the unoccupied timer. This prevents the Terminal Equipment Controller from drifting from stand-by mode to unoccupied mode when PIR functions are used. Range: 0.0 to 24.0 hours in 0.5 hours increments. |
| Temp. occ. time                          | Temporary Occupancy Time                                                                                                    |
| Default value: <b>2 hours</b>            | Temporary occupancy time with occupied mode setpoints when override function is enabled.                                                                                                    |
|                                          | When Terminal Equipment Controller is in unoccupied mode,<br>function is enabled with either the menu or UI2 configured as<br>remote override input.                                                                                                    |
|                                          | Range: 0 - 24 hours.                                                                                                    |

#### PARAMETER DETAILS SCREEN 3/10

| Configuration parameters default value | Significance and adjustments                                                                                                    |
|----------------------------------------|----------------------------------------------------------------------------------------------------|
| Deh. hysteresis                        | Humidity Control Hysteresis                                                                                                    |
| Default value: 5% RH                   | Used only if dehumidification sequence is enabled:                                                                                                    |
|                                        | Range: 2 to 20% RH                                                                                                    |
|                                        | Models with humidity sensor only.                                                                                                    |
| Deh. lockout                           | Dehumidification Lockout                                                                                                    |
| Default value: Enabled                 | Typically toggled through the network. This variable enables or<br>disables dehumidification based on central network requirements<br>from the BAS front end. |
|                                        | Enabled: Dehumidification Authorized                                                                                                    |
|                                        | Disabled: Dehumidification Not Authorized                                                                                                    |
|                                        | Models with humidity sensor only.                                                                                                    |

#### **CONFIGURATION PARAMETERS SCREEN 4/10**

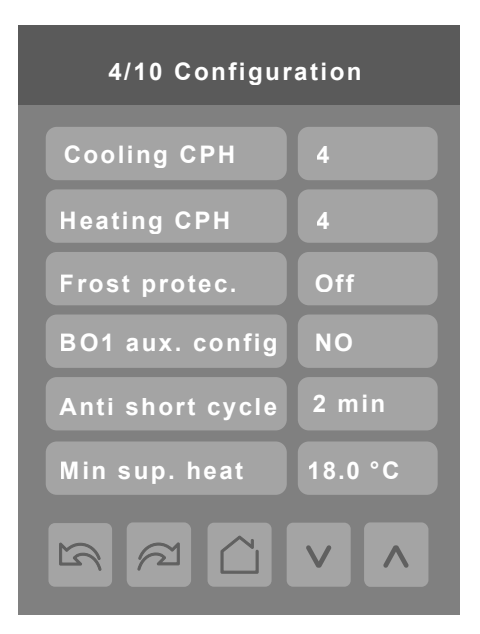

#### **PARAMETER DETAILS SCREEN 4/10**

| Configuration parameters default value                                 | Significance and adjustments                                                                                                    |
|------------------------------------------------------------------------|----------------------------------------------------------------------------------------------------|
| Cooling CPH<br>Cooling stages cycles per hour.<br>Default value: 4 CPH | Sets the maximum number of cooling stage cycles per hour<br>under normal control operation. It represents the maximum<br>number of cycles that the equipment will turned on and off in one<br>hour.   |
|                                                                        | Note that a higher CPH will represent a higher accuracy of control at the expense of wearing mechanical components faster.                                                                            |
|                                                                        | 3 or 4 CPH                                                                                                    |
|                                                                        | For multi stage models, cool CPH applies to Y1 & Y2                                                                                                    |
| Heating CPH<br>Heating stages cycles per hour.<br>Default value: 4 CPH | Will set the maximum number of heating stage cycles per hour<br>under normal control operation. It represents the maximum<br>number of cycles that the equipment will turn ON and OFF in one<br>hour. |
|                                                                        | Note that a higher CPH will represent a higher accuracy of control at the expense of wearing mechanical components faster.                                                                            |
|                                                                        | 3, 4, 5, 6,7 & 8 CPH                                                                                                    |
|                                                                        | For multi stage models, heat cph applies to W1 & W2                                                                                                    |
| Frost protec                                                           | Off: no room frost protection                                                                                                    |
| Frost protection enabled<br>Default value: <b>Off</b>                  | On: room frost protection enabled in all system mode at: 42 $^\circ\text{F}$ ( 5.6 $^\circ\text{C}$ )                                                                                                 |
|                                                                        | Frost protection is enabled even in system Off mode                                                                                                    |
|                                                                        | Off or On                                                                                                    |
|                                                                        |                                                                                                    |

#### **PARAMETER DETAILS SCREEN 4/10**

| Configuration parameters default value                                                                      | Significance and adjustments                                                                                                    |
|----------------------------------------------------------------------------------------------------|----------------------------------------------------------------------------------------------------|
| BO1 aux config                                                                                              | Binary Output Terminal                                                                                                    |
| Default value: NO                                                                                           | Output directly follows occupancy of the Terminal Equipment Controller.                                                                                                    |
|                                                                                                    | 1) NO: Occ or St-By = Contact Closed / Unoccupied = Contact<br>Opened                                                                                                    |
|                                                                                                    | <b>2)</b> NC: Occ or St-By = Contact Opened / Unoccupied = Contact Closed. Output to follow directly main occupancy and Fan on command.                                                                                                    |
| Anti short cycle                                                                                            | Minimum On-Off operation time of cooling & heating stages.                                                                                                    |
| Minimum On-Off operation time for stages<br>Default value: <b>2 minutes</b>                                 | <b>IMPORTANT</b> , anti-short cycling can be set to 0 minutes for<br>equipment that posses their own anti cycling timer. Do not use this<br>value unless the equipment is equipped with such internal timer.<br>Failure to do so can damage the equipment. |
|                                                                                                    | 0, 1, 2, 3, 4 & 5 minutes                                                                                                    |
| <b>Min. sup. heat</b><br>Only valid if HT Type is set to Analog<br>Minimum supply heat temperature setpoint | Sets the minimum supply heat to be maintained by the controller during occupied periods (Occupied or Temporary Override).                                                                                                    |
| Default value: 18.0 °C (64 °F)                                                                              | From 50 °F up to 72 °F (10 °C up to 22 °C)<br>(increments: 0.5° or 5°)                                                                                                    |

#### **CONFIGURATION PARAMETERS SCREEN 5/10**

| 5/10 Configuration |         |  |  |
|--------------------|---------|--|--|
| Prop. band         | 3.0     |  |  |
| Heat stages        | 2       |  |  |
| Cool stages        | 2       |  |  |
| Econo. config      | Off     |  |  |
| Changeover SP      | 13.0 °C |  |  |
| Mech. cooling      | Off     |  |  |
|                    |         |  |  |

#### **PARAMETER DETAILS SCREEN 5/10**

| Configuration parameters default value | Significance and adjustments                                                                                                    |                                                                                                    |         |  |  |
|----------------------------------------|----------------------------------------------------------------------------------------------------|----------------------------------------------------------------------------------------------------|---------|--|--|
| Prop. band                             | Proportional Band Setting                                                                                                    | Proportional Band Setting<br>Adjusts proportional band used by the Terminal Equipment Controller PI control<br>loop. |         |  |  |
| Default value: 3.0                     | Adjusts proportional band us loop.                                                                                                    |                                                                                                    |         |  |  |
|                                        | Note:       default value of 3.0 gives satisfactory operation in most normal installation cases. The use of a superior proportional band different than the factory one is normally warranted in applications where Terminal Equipment Controller location is problematic and leads to unwanted cycling of the unit. A typical example is a wall mounted unit where Terminal Equipment Controller is installed between return and supply air feeds and is directly influenced by the supply air stream or unit.         Value       Effective Proportional Band |                                                                                                    |         |  |  |
|                                        |                                                                                                    |                                                                                                    |         |  |  |
|                                        |                                                                                                    | Fahrenheit                                                                                                    | Celsius |  |  |
|                                        | 3                                                                                                    | 3                                                                                                    | 1.2     |  |  |
|                                        | 4                                                                                                    | 4                                                                                                    | 1.7     |  |  |
|                                        | 5                                                                                                    | 5                                                                                                    | 2.2     |  |  |
|                                        | 6                                                                                                    | 6                                                                                                    | 2.8     |  |  |
|                                        | 7                                                                                                    | 7                                                                                                    | 3.3     |  |  |
|                                        | 8                                                                                                    | 8                                                                                                    | 3.9     |  |  |
|                                        | 9                                                                                                    | 9                                                                                                    | 5.0     |  |  |
|                                        | 10                                                                                                    | 10                                                                                                    | 5.6     |  |  |
|                                        |                                                                                                    |                                                                                                    |         |  |  |

#### **PARAMETER DETAILS SCREEN 5/10**

| Configuration parameters default value                                        | Significance and adjustments                                                                                                    |
|-------------------------------------------------------------------------------|----------------------------------------------------------------------------------------------------|
| Heat stages<br>Number of heating stages.<br>Applicable to 2 stage models only | Will revert the operation of 2 stages Terminal Equipment Controller to single stage operation only when the second heating step is not needed.                 |
| Default value: 2 stages                                                       | 1 or 2 stages                                                                                                    |
| Cool stages                                                                   | Will revert the operation of 2 stage Terminal Equipment Controller to single                                                                                   |
| Default value: 2 stages                                                       | 1 or 2 stages                                                                                                    |
| Econo. config                                                                 | Controls the activity of the economizer functionality                                                                                                    |
| Default value: Off                                                            | Off Economizer is deactivated                                                                                                    |
| Changeover SP                                                                 | In <i>Cooling</i> mode.                                                                                                    |
| Changeover setpoint                                                           | The outside air temperature value at which the cooling will be switched over                                                                                   |
|                                                                               | from mechanical (compressor) to free cooling (economizer)                                                                                                    |
|                                                                               | 14 to 70 °F (-10.0 to 21.0 °C)                                                                                                    |
| Mech. cooling                                                                 | In Cooling mode.                                                                                                    |
| Mechanical cooling allowed<br>Default value: <b>Off</b>                       | Allows the operation of the mechanical cooling if the free cooling (economiz-<br>er) cannot maintain the cooling setpoint.                                     |
|                                                                               | Off Typically applies when the MS (mixed air temperature sensor) is installed                                                                                  |
|                                                                               | after the mechanical cooling refrigeration coils. In this case, mechanical                                                                                     |
|                                                                               | cooling will never operate at the same time as free cooling.                                                                                                   |
|                                                                               | <b>On</b> Typically applies when the MS (mixed air temperature sensor) is installed before the mechanical cooling refrigeration coils in the mixing plenum. In |
|                                                                               | this case, mechanical cooling is allowed when the free cooling (economizer                                                                                     |
|                                                                               | operation) cannot maintain the cooling setpoint.                                                                                                    |
|                                                                               | Off or On                                                                                                    |

#### **CONFIGURATION PARAMETERS SCREEN 6/10**

| 6/10 Configuration |          |  |
|--------------------|----------|--|
| Heat lockout       | 49.0 °C  |  |
| Cool lockout       | -40.0 °C |  |
| Discharge HL       | 49 °C    |  |
| Discharge LL       | 7 °C     |  |
| SH lockout         | 0 °C     |  |
| FA range           | 0 I/s    |  |
|                    |          |  |

#### **PARAMETER DETAILS SCREEN 6/10**

| Configuration parameters default value                                                                                              | Significance and adjustments                                                                                                    |
|----------------------------------------------------------------------------------------------------|----------------------------------------------------------------------------------------------------|
| Heat lockout<br>Outside air temperature heating lockout<br>Default value: <b>120 °F (49 °C)</b>                                     | Disables heating stage operation based on outdoor air temperature.<br>Function will only be enabled if OS (outside air temperature sensor) is connected.                                                                                                    |
| Cool lockout<br>Outside air temperature mechanical cooling lockout.<br>Default value: -40 °F (-40 °C)                               | Disables cooling stage operation based on outdoor air<br>temperature.<br>On economizer model, free cooling will not be disabled by this<br>function.<br>Function will only be enabled if OS (outside air temperature<br>sensor) is connected.<br>From -40 °F up to 95 °F ( -40 °C up to 35 °C )                            |
| Discharge HL<br>Discharge air temperature high limit<br>Default value: <b>120 °F (49 °C)</b>                                        | Discharge air high temperature value at which the heating stages<br>will be locked out.<br><b>70°F to 150°F (21°C to 65°C)</b><br>(increments: 0.5° or 5°)                                                                                                    |
| Discharge LL<br>Discharge air temperature low limit<br>Default value: 45°F (7 °C)                                                   | Discharge air low temperature value at which the cooling stages<br>will be locked out.<br><b>35 to 65°F (2.0°C to 19.0°C)</b><br>(increments: 0.5° or 5°)                                                                                                    |
| SH lockout<br>Only valid if HT Type is set to Analog<br>Outside air temperature supply heat lockout<br>Default value = 32 °F (0 °C) | Disables heating operation based on outdoor air temperature.<br>From –15 °F up to 120 °F (-26 °C up to 49 °C)<br>(increments: 5° or 50°)                                                                                                    |
| <b>FA Range</b><br>FA range upper limit value<br>Default value: <b>0 CFM</b>                                                        | Sets the upper limit of the CFM range. This parameter should be<br>set based on the rooftop unit size. If set to 0 CFM, the fresh air<br>damper control will be based on the Min/Max CO2 and Min/Max<br>Pos values. See Damper Position section for more details.<br>0 to 20 000 CFM (0 to 9438 L/s), 10 or 100 increments |

#### **CONFIGURATION PARAMETERS SCREEN 7/10**

| 7/10 Configuration |          |  |
|--------------------|----------|--|
| Econo min pos      | 0 %      |  |
| Econo max pos      | 100 %    |  |
| Min fresh air      | 0 l/s    |  |
| Max fresh air      | 0 l/s    |  |
| Min CO2            | 800 ppm  |  |
| Max CO2            | 1200 ppm |  |
|                    |          |  |

#### **PARAMETER DETAILS SCREEN 7/10**

| Configuration parameters default value                                                             |                        |                           | Significance and adjustments                                                                                                    |                                                                 |                                                                  |                                                                     |                                                   |                                                    |                                          |             |        |
|----------------------------------------------------------------------------------------------------|------------------------|---------------------------|----------------------------------------------------------------------------------------------------|-----------------------------------------------------------------|------------------------------------------------------------------|---------------------------------------------------------------------|---------------------------------------------------|----------------------------------------------------|------------------------------------------|-------------|--------|
| Econo min pos<br>Minimum Fresh Air Damper/Economizer Position<br>Default value: <b>0%</b>          |                        |                           | Minimum 1<br>mode (Far<br>air dampe<br>Pos values<br>details.<br><b>0% to 100</b>                                                                                                    | resh air (<br>n is ON).<br>r position<br>s set. Se<br>%, +/- 19 | damper p<br>This valu<br>based o<br>e Fresh A<br><b>% increm</b> | osition. E<br>le is also<br>n the Min<br>lir Dampe<br>l <b>ents</b> | Effective of<br>used to o<br>Max CC<br>er Positio | only in Oc<br>determine<br>02 and Mir<br>n section | cupied<br>the fresh<br>n/Max<br>for more |             |        |
| Econo max pos                                                                                      |                        |                           |                                                                                                    |                                                                 | Maximum                                                          | fresh air                                                           | damper                                            | position. I                                        | Effective                                | only in Oc  | cupied |
| Maximum Fresh Air Damper/Economizer Position<br>Default value: <b>100%</b>                         |                        |                           | mode (Fan is ON). This value is used to determine the fresh air<br>damper position based on the Min/Max CO2 and Min/Max Pos<br>values set. See Fresh Air Damper Position section for more<br>details. |                                                                 |                                                                  |                                                                     |                                                   |                                                    |                                          |             |        |
|                                                                                                    |                        |                           |                                                                                                    |                                                                 | 0% to 100                                                        | %, +/- 19                                                           | % increm                                          | ents                                               |                                          |             |        |
| analog actuators. Many installatio<br>chart indicates the appropriate eq<br>Outside air percentage | ns utilize<br>uivalent | e 2-10 VE<br>damper<br>5% | DC actuat positions                                                                                                    | for use                                                         | ich cannot<br>with 2-10                                          | be switc<br>Vdc actu<br>25%                                         | hed to 0-<br>ators.                               | 10 VDC o                                           | control log                              | gic. The fo | 50%    |
| Setting for 0-10 Vdc Actuator                                                                      | 0%                     | 5%                        | 10%                                                                                                    | 15%                                                             | 20%                                                              | 25%                                                                 | 30%                                               | 35%                                                | 40%                                      | 45%         | 50%    |
| Setting for 2-10 Vdc Actuator                                                                      | 20%                    | 24%                       | 28%                                                                                                    | 32%                                                             | 36%                                                              | 40%                                                                 | 44%                                               | 48%                                                | 52%                                      | 56%         | 60%    |
| r                                                                                                  |                        |                           |                                                                                                    |                                                                 |                                                                  |                                                                     |                                                   |                                                    |                                          | -,          | 7      |
| Outside air percentage                                                                             | 55%                    | 60%                       | 65%                                                                                                    | 70%                                                             | 75%                                                              | 80%                                                                 | 85%                                               | 90%                                                | 95%                                      | 100%        |        |
| Setting for 0-10 Vdc Actuator                                                                      | 55%                    | 60%                       | 65%                                                                                                    | 70%                                                             | 75%                                                              | 80%                                                                 | 85%                                               | 90%                                                | 95%                                      | 100%        |        |
| Setting for 2-10 Vdc Actuator                                                                      | 64%                    | 68%                       | 72%                                                                                                    | 76%                                                             | 80%                                                              | 84%                                                                 | 88%                                               | 92%                                                | 96%                                      | 100%        |        |
|                                                                                                    |                        |                           |                                                                                                    |                                                                 |                                                                  |                                                                     |                                                   |                                                    |                                          |             |        |
|                                                                                                    |                        |                           |                                                                                                    |                                                                 |                                                                  |                                                                     |                                                   |                                                    |                                          |             |        |
|                                                                                                    |                        |                           |                                                                                                    |                                                                 |                                                                  |                                                                     |                                                   |                                                    |                                          |             |        |
|                                                                                                    |                        |                           |                                                                                                    |                                                                 |                                                                  |                                                                     |                                                   |                                                    |                                          |             |        |

#### **PARAMETER DETAILS SCREEN 7/10**

| Configuration parameters default value                                         | Significance and adjustments                                                                                                    |
|--------------------------------------------------------------------------------|----------------------------------------------------------------------------------------------------|
| <b>Min fresh air</b><br>Minimum Fresh Air Value<br>Default value: <b>0 CFM</b> | <ul> <li>Minimum fresh air required. Effective only in Occupied mode (Fan is ON). This value is used to determine the fresh air damper position based on the Min/Max CO2 and Min/Max FA values (if FA Range is set to other than 0 CFM). See Fresh Air Damper Position section for more details.</li> <li>0 to 20 000 CFM (0 to 9438 I/s, the value set cannot exceed the value of FA Range parameter), 1 = increments</li> </ul> |
| <b>Max fresh air</b><br>Maximum Fresh Air Value<br>Default value: <b>0 CFM</b> | Maximum fresh air allowed. Effective only in Occupied mode<br>(Fan is ON). This value is used to determine the fresh air damper<br>position based on the Min/Max CO2 and Min/Max FA values set<br>(if FA Range is set to other than 0 CFM). See Fresh Air Damper<br>Position section for more details.<br>0 to 20 000 CFM (0 to 9438 I/s, the value set cannot exceed<br>the value of FA Range parameter). 1 = increments         |
| Min CO2<br>Minimum CO2 Level<br>Default value: 800 ppm                         | Minimum CO2 Level required. Effective only in Occupied mode<br>(Fan is ON). This value is used to determine the fresh air damper<br>position based on the Min/Max CO2 and Min/Max Pos values<br>set. See Fresh Air Damper Position section for more details.<br><b>0 to 2000 ppm, 10 ppm increments</b>                                                                                                    |
| Max CO2<br>Maximum CO2 Level<br>Default value: 1200 ppm                        | Maximum CO2 Level allowed. Effective only in Occupied mode<br>(Fan is ON). This value is used to determine the fresh air damper<br>position based on the Min/Max CO2 and Min/Max Pos values<br>set. See Fresh Air Damper Position section for more details.<br><b>0 to 2000 ppm, 10 ppm increments</b>                                                                                                    |

#### **CONFIGURATION PARAMETERS SCREEN 8/10**

| 8/10 Configuration |          |  |
|--------------------|----------|--|
| Application        | Rooftop  |  |
| High BP            | 32.0 °C  |  |
| Low BP             | -24.5 °C |  |
| Comf. or econ.     | Comfort  |  |
| Rev. valve         | 0        |  |
| Comp. interlock    | Off      |  |
|                    |          |  |

#### **PARAMETER DETAILS SCREEN 8/10**

| Configuration parameters default value                       | Significance and adjustments                                                      |
|--------------------------------------------------------------|-----------------------------------------------------------------------------------|
| Application                                                  | Controls whether the operating logic for a rooftop application or a               |
| Type of application                                          | heat pump application is used.                                                    |
| Default value = Rooftop                                      | Rooftop or Heatpump                                                               |
| High BP                                                      | In <i>Heating</i> or <i>Auto</i> mode, it is the outside air temperature value at |
| High balance point                                           | which the auxiliary heat will be cut off. Above that value, only the              |
| Default value = 90 °F (32.0 °C)                              | heat pump will be used to maintain the heating setpoint                           |
| Function will only be enabled if OS (outside air temperature | 34 to 90 °F ( 1.0 to 32.0 °C )                                                    |
| sensor) is connected.                                        |                                                                                   |
| Low bp                                                       | In Heating, Cooling or Auto mode, it is the outside air                           |
| Low balance point                                            | temperature value at which the heat pump operation will be cut                    |
| Default value = -12 °F (-24.5 °C)                            | off. Below that value, only the auxiliary heat will be used to                    |
|                                                              | maintain the heating setpoint                                                     |
|                                                              | -40 to 30 °F ( -40 to -1.0 °C )                                                   |

#### **PARAMETER DETAILS SCREEN 8/10**

| Configuration parameters default value            | Significance and adjustments                                                                                                    |  |  |  |
|---------------------------------------------------|----------------------------------------------------------------------------------------------------|--|--|--|
| Comfort/eco                                       | Sets the operation and interaction mode of the heat pump with                                                                                                    |  |  |  |
| Comfort or economy mode                           | the auxiliary heat.                                                                                                    |  |  |  |
| Default value = Comfort                           | <b>Comfort mode</b> : In Heating mode. If the heat pump is not able to satisfy the heating setpoint, the auxiliary heat will be energized to satisfy the same heating setpoint.                                                                                                    |  |  |  |
|                                                   | <b>Economy mode</b> : In Heating mode. If the heat pump is not able to satisfy the heating setpoint, the auxiliary heat will be energized to satisfy only when the temperature has dropped 2.0 °F (1.1 °C) below the heating setpoint. Selecting economy mode will add a deadband between the heatpump & auxiliary heat in heating mode. The actual temperature maintained will be lower than the true heating setpoint to maximize the heat pump operation. |  |  |  |
|                                                   | When the outdoor air temperature drops below the low balance<br>point, the deadband will be eliminated and the auxiliary heat will<br>maintain the true heating setpoint alone.                                                                                                    |  |  |  |
| Rev. valve                                        | Heat pump reversing valve operation                                                                                                    |  |  |  |
| Reversing valve operation                         | <b>O</b> : will energize the valve in cooling operation.                                                                                                    |  |  |  |
| O/B                                               | B: will energize the valve in heating operation                                                                                                    |  |  |  |
| Default value = O                                 | O or B                                                                                                    |  |  |  |
| Comp. interlock<br>Compressor/auxiliary interlock | Sets the operation and interaction mode of the heat pump with the auxiliary heat.                                                                                                    |  |  |  |
| Default value = Off                               | Interlock Off: In Heating mode, if the heat pump is not able to satisfy the heating setpoint, the auxiliary heat will be energized at the same time as the heat pump stage. Typically applies when the air handler heat pump coil is installed before the auxiliary heat. (all electric systems)                                                                                                    |  |  |  |
|                                                   | Interlock On: In Heating mode, if the heat pump is not able to satisfy the heating setpoint, the auxiliary heat will be energized and the heat pump will be cut off. Typically applies when the air handler heat pump coil is installed after the auxiliary heat. (add on systems) There is a 2 minute delay to restart the heat pump, when the auxiliary heat is shut down                                                                                  |  |  |  |
|                                                   |                                                                                                    |  |  |  |

#### **CONFIGURATION PARAMETERS SCREEN 9/10**

| 9/10 Configuration |         |   |  |
|--------------------|---------|---|--|
| Main password      | 0       |   |  |
| User password      | 0       |   |  |
| Schedule menu      | Enabled |   |  |
| Calib. temp.       | 0.0 °C  |   |  |
| Calib. OS temp.    | 0.0 °C  |   |  |
| Calib. humid.      | 0.0 %RH | * |  |
|                    |         |   |  |

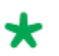

These parameters are only displayed on models with built in humidity sensor

#### **PARAMETER DETAILS SCREEN 9/10**

| Configuration parameters default value            | Significance and adjustments                                                                                                    |
|---------------------------------------------------|----------------------------------------------------------------------------------------------------|
| Main password                                     | Main Password                                                                                                    |
| Default value: 0                                  | Installer password. This parameter sets a protective access                                                                     |
|                                                   | password to prevent unauthorized access to configuration menu parameters.                                                       |
|                                                   | Default value of 0 does not prompt a password or lock access                                                                    |
|                                                   | configuration menu.                                                                                                    |
|                                                   | Range: 0 - 9999.                                                                                                    |
| User Password                                     | User Password                                                                                                    |
| Default value: 0                                  | User password. This parameter sets a protective access password to prevent user unauthorized access to main screen adjustments. |
|                                                   | Default value of 0 does not prompt a password.                                                                                  |
|                                                   | Range: 0 - 9999.                                                                                                    |
| Schedule menu                                     | Enabled The Schedule Menu is directly accessible from the                                                                       |
| Default value: Enabled                            | main screen via a touch in the upper corner (see page 4).                                                                       |
| Toggles activation of schedule menu direct access | <b>Disabled</b> The Schedule Menu can only be accessed through the                                                              |
|                                                   | Setup Menu screens                                                                                                    |
| Calib. temp.                                      | Calibration Temperature                                                                                                    |
| Default value: 0.0 °C or °F                       | Room temperature sensor calibration. Offset can be added or subtracted to actual displayed room temperature.                    |
|                                                   | Range: ± 2.5 °C, 0.5 °C increments (± 5.0 °F, 1.0 °F increments).                                                               |
| Calib. OS temp.                                   | Calibration Outside Temperature                                                                                                 |
| Default value: 0.0 °C or °F                       | Outside air temperature sensor calibration. Offset that can be added/subtracted to the actual displayed outdoor temperature.    |
|                                                   | Range: ± 2.5 °C, 0.5 °C increments (± 5.0 °F, 1.0 °F increments).                                                               |

31

#### **CONFIGURATION PARAMETERS SCREEN 10/10**

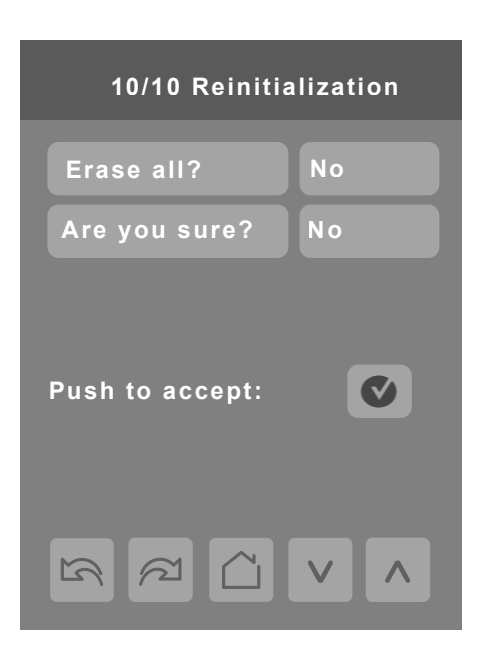

#### PARAMETER DETAILS SCREEN 10/10

| Configuration parameters default value | Significance and adjustments                                    |
|----------------------------------------|-----------------------------------------------------------------|
| Erase all?                             | Erase All                                                       |
| Default value: No                      | Answering Yes on both and pressing the Accept button erases all |
|                                        | values and changes to factory default values everything except  |
|                                        | the following network related values:                           |
|                                        | COM address                                                     |
|                                        | ZigBee® Pro Pan ID                                              |
| Are you sure?                          | ZigBee® Pro channel                                             |
| Default value: No                      | Network units                                                   |
|                                        | Network language                                                |
|                                        | Baud rate                                                       |
|                                        | BACnet® instance                                                |
|                                        | Device name                                                     |
|                                        | Screen contrast                                                 |

#### **PASSWORD SETTINGS**

The following shows you how to set-up the password for the Installer and User

#### **Installer Password**

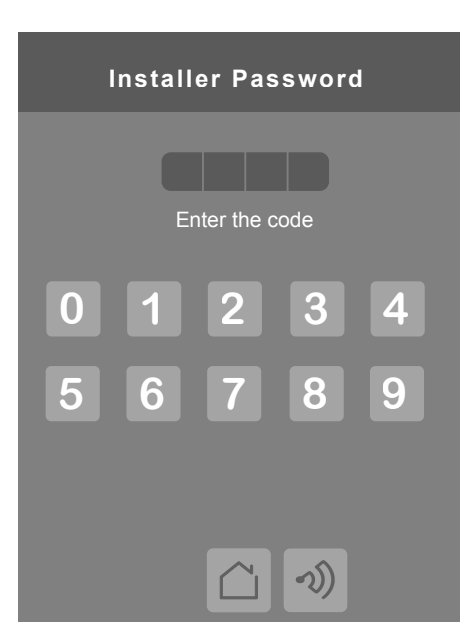

- 1. Installer password prompt shows only if password value is greater than 0000. A password value of 0000 disables installer password but does not restrict access to configuration options.
- 2. Installer password prompt automatically disappears after 10 seconds if no value is entered.
- 3. An error code is automatically generated if incorrect password is entered.
- 4. Installer is permitted access to all Installer functions and menus when correct password is entered.

**NOTE:** When the schedule menu is enabled OR when the 5th button is set to schedule or custom, the clock, occupancy command, schedule or custom pages are NOT password-protected. Always use a system password when the Room Controller is in regular use to avoid inadvertent changes of the Room Controller logic.

#### **User Password**

- 1. User password prompt shows only if password value is greater than 0000. A password value of 0000 disables user password but does not restrict access to local user functions.
- User password prompt automatically disappears after 10 seconds if no value is entered.
- 3. User is permitted access to controller interface to change any allowed settings when correct password is entered.
- 4. Password lock resumes after 1 minute of non activity.

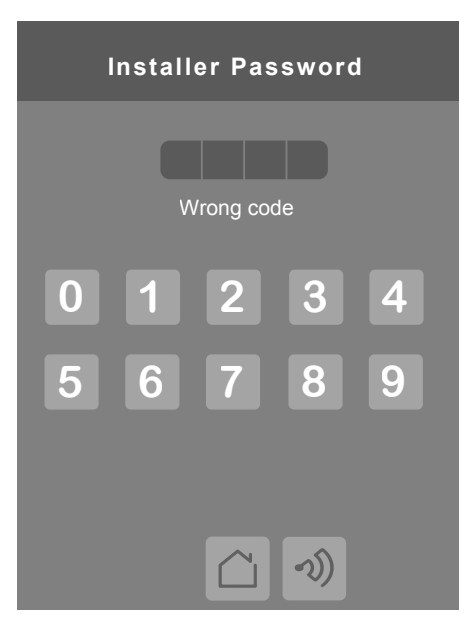

#### PASSWORD PARAMETER DETAILS

| Configuration parameters default value   | Significance and adjustments                                                                                                    |
|------------------------------------------|----------------------------------------------------------------------------------------------------|
| Main password<br>Default value: 0        | Installers Password<br>Parameter sets a protective access password to prevent unau-<br>thorized access to the configuration menu parameters. A default<br>value of 0 does not prompt a password or lock access to configu-<br>ration menu. |
|                                          | Range: 0 to 9999.                                                                                                    |
| <b>User password</b><br>Default value: 0 | User Password<br>Parameter sets a protective access password to prevent User<br>unauthorized access to main screen adjustments. A default value<br>of 0 does not prompt for a password.<br>Range: 0 to 9999.                               |

# © 2015 Viconics Technologies. All rights reserved.

#### **SETPOINT SETTINGS 1/2**

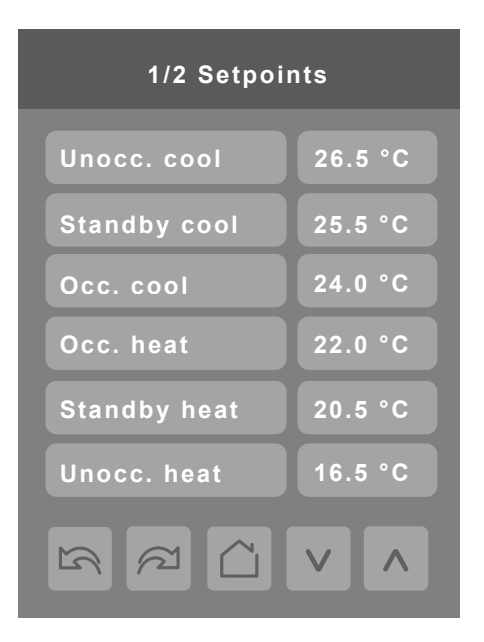

#### SETPOINT PARAMETER DETAILS

| Configuration parameters default value | Significance and adjustments                                                                                                    |
|----------------------------------------|----------------------------------------------------------------------------------------------------|
| Unocc. cool                            | Unoccupied Cooling                                                                                                    |
| Default value: 26.5 °C (80 °F)         | Unoccupied cooling setpoint range: 2.0 to 37.5 °C (54 to 100 °F).                                                                                                    |
| Standby cool                           | Standby Cooling                                                                                                    |
| Default value: 25.5 °C (78 °F)         | The value of this parameter should be set between occupied<br>and unoccupied cooling setpoints. Ensure difference between<br>standby and occupied value can be recovered in a timely fashion<br>when movement is detected in the zone. |
|                                        | Stand-by cooling setpoint range: 12.0 to 37.5 °C (54 to 100 °F).                                                                                                    |
| Occ. cool                              | Occupied Cooling                                                                                                    |
| Default value: 24.0 °C (74 °F)         | Cooling setpoint range: 12.0 to 37.5 °C (54 to 100 °F).                                                                                                    |
| Occ. heat                              | Occupied Heating                                                                                                    |
| Default value: 22.0 °C (72 °F)         | Heating setpoint range: 12.0 to 37.5 °C (54 to 100 °F).                                                                                                    |
| Standby heat                           | Standby Heating                                                                                                    |
| Default value: 20.5 °C (69 °F)         | The value of this parameter should be set between occupied<br>and unoccupied heating setpoints. Ensure difference between<br>standby and occupied value can be recovered in a timely fashion<br>when movement is detected in the zone. |
|                                        | Stand-by heating setpoint range: 4.5 to 32.0 °C (40 to 90 °F).                                                                                                    |
| Unocc. heat                            | Unoccupied Heating                                                                                                    |
| Default value: 16.5 °C (62 °F)         | Unoccupied heating setpoint range: 4.5 to 32.0 °C (40 to 90 °F).                                                                                                    |

#### **SETPOINT SETTINGS 2/2**

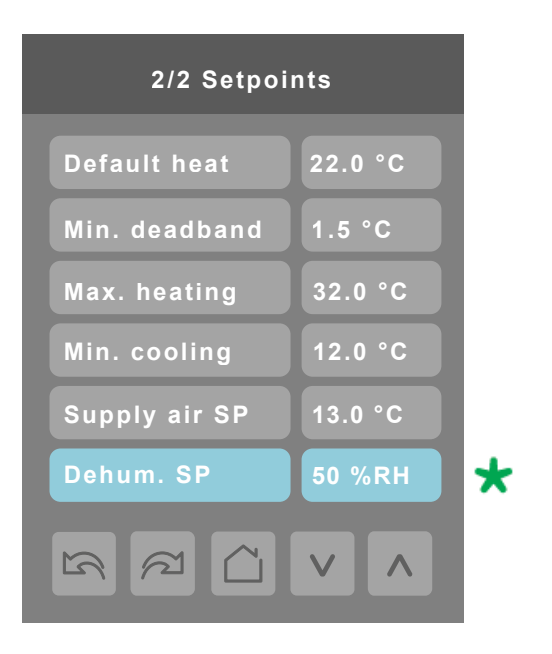

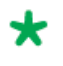

Parameter only displayed on models with built in humidity sensor.

#### SETPOINT PARAMETER DETAILS

| Configuration parameters default value | Significance and adjustments                                                                                                    |
|----------------------------------------|----------------------------------------------------------------------------------------------------|
| Default heat                           | Default Heat                                                                                                    |
| Default value: 22.0 °C (73 °F)         | Used for hospitality applications in stand-alone mode only. When devices are in deep unoccupied mode, any movement detected by PIR resets actual occupied set points to fresh room default setting. |
|                                        | Default setpoint is used to write to Heating setpoint when thermostat goes to Unoccupied mode.                                                                                                    |
|                                        | Cooling setpoint is set according to Min. deadband; 18.0 to 26.5 °C (65 to 80 °F).                                                                                                    |
|                                        | Parameter is only used when Stand-by mode = Rel.                                                                                                    |
| Min. deadband                          | Minimum Deadband                                                                                                    |
| Default value: <b>1.5 °C (3 °F)</b>    | Minimum deadband value between heating and cooling setpoints applied only when any setpoints are modified.                                                                                          |
|                                        | Range: 1.0 to 2.5 °C, 0.5 °C increments (2, 3, 4 or 5 °F, 1.0 °F increments).                                                                                                    |
| Max heating                            | Maximum Heating                                                                                                    |
| Default value: <b>32 °C (90 °F)</b>    | Maximum occupied and unoccupied heating setpoint adjustment.                                                                                                    |
|                                        | Range: 4.5 to 32.0 °C (40 to 90 °F).                                                                                                    |
| Min. cooling                           | Minimum Cooling                                                                                                    |
| Default value: <b>12.0 °C (54 °F)</b>  | Minimum occupied and unoccupied cooling setpoint adjustment.                                                                                                    |
|                                        | Range: 12.0 to 37.5 °C (54 to 100 °F).                                                                                                    |
| Supply air SP                          | Free cooling supply air setpoint when economizer mode is                                                                                                    |
| Default value: 13.0 °C (55 °F)         | enabled.                                                                                                    |
|                                        | 50 to 90 °F (10.0 to 32.0 °C)                                                                                                    |
| Dehum. SP                              | Dehumidification Setpoint                                                                                                    |
| Detault value: 50% KH                  | Used only if dehumidification sequence is enabled:                                                                                                    |
|                                        | Range is: 30-95% RH (models with humidity sensor only).                                                                                                    |

Viconics Technologies Inc. 028-0441-01 9245 Langelier Blvd. Saint-Leonard, Quebec, Canada, H1P 3K9 I +1 514 321 5660

#### **DISPLAY SETTINGS 1/2**

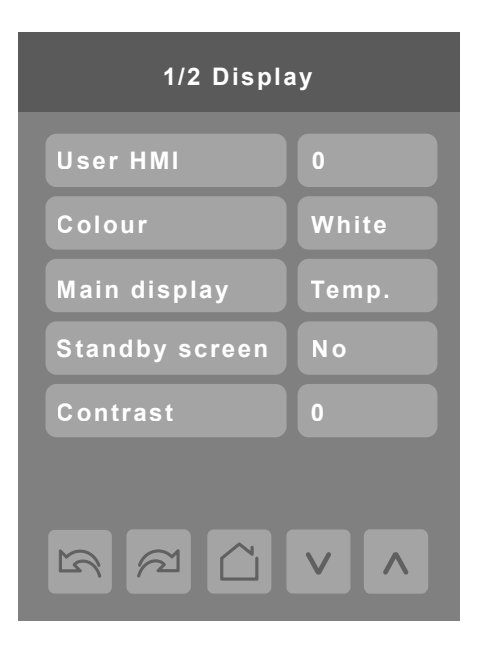

#### **DISPLAY PARAMETER DETAILS**

| Configuration parameters default value | Significance and adjustments                                        |
|----------------------------------------|---------------------------------------------------------------------|
| User HMI                               | User HMI                                                            |
| Default value: 0                       | Select user HMI type.                                               |
|                                        |                                                                     |
|                                        | Range: 0 to 11.                                                     |
| Colour                                 | White                                                               |
| Default value: White                   | Change text colors according to set font colors.                    |
| Main display                           | Main Display                                                        |
| Default value: Temp.                   | Shows temperature setpoint                                          |
| Standby screen                         | Standby Screen                                                      |
| Default value: No                      | When the device is left unattended for 2 minutes background         |
|                                        | backlight dims.                                                     |
|                                        |                                                                     |
|                                        | Installers can load a custom image for brand identification.        |
| Contrast                               | Controls the screen contrast and brightness.                        |
| Default value: 0                       | 0 is least bright, most contrast; 5 is most bright, least contrast. |
|                                        | Bange: -5 to 5                                                      |

#### **User HMI**

Hospitality 0

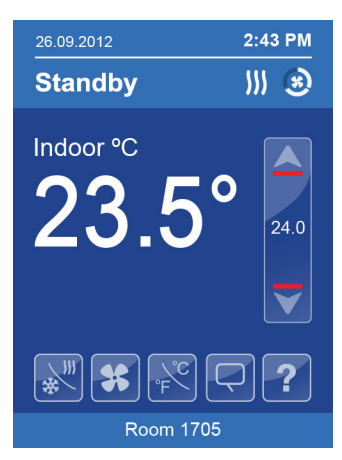

- Setpoint adjustment
- System mode setting
- Fan mode setting
- Local unit scale adjustment
- Local user language
- User help menu

Hospitality 1 2:43 PM

Standby

Indoor °C

23.5

X

Setpoint adjustment

System mode setting

Fan mode setting

User help menu

))) 🛞

24.0

?

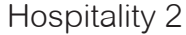

Room 1705

Local user language

Local unit scale

User help menu

adjustment

Standby

Indoor °C

•

23.5

2:43 PM

))) 🛞

24.0

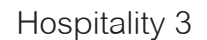

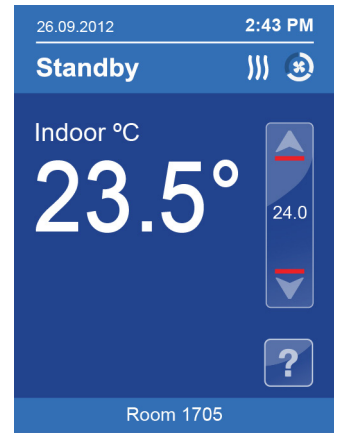

- Setpoint adjustment
- User help menu

Parameters are model dependent and may not appear on certain models.

# Hospitality 4 2:43 PM <u>|||</u> 🛞 Standby Indoor °C 23.5°

• Fully locked interface with no user settings

Hospitality 5

Room 1705

Setpoint adjustment

System mode setting

User help menu

Standby

Indoor °C

\*

•

2:43 PM

))) 🛞

24.0

?

#### Hospitality 6

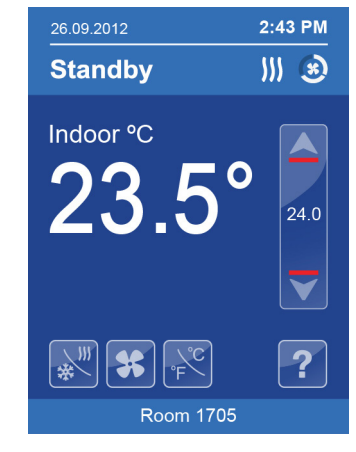

- Setpoint adjustment
- System mode setting
- Fan mode setting
- Local unit scale
- adjustment User help menu

## **Commercial 7**

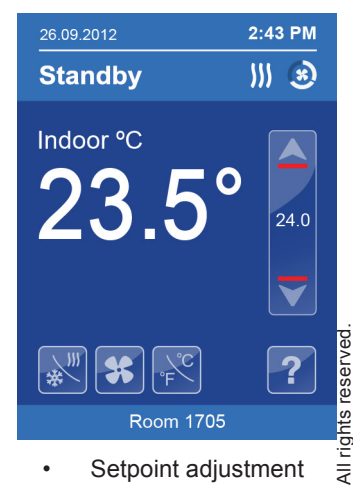

- Setpoint adjustment
- System mode setting
- Fan mode setting unoccupied mode
- overdrive
- User help menu

© 2015 Viconics Technologies.

#### Commercial 8

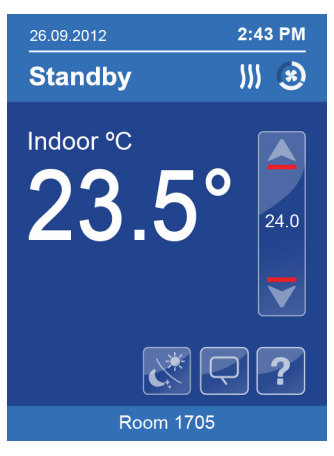

- Setpoint adjustment
- Unoccupied mode
   override
- Local user language
- User help menu

## 26.09.2012 2:43 PM Standby ∭ 3 Indoor °C 23.5° 24.0

**Commercial 9** 

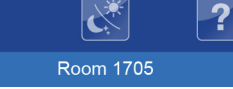

V

- Setpoint adjustment
   Unoccupied mode override
  - User help menu

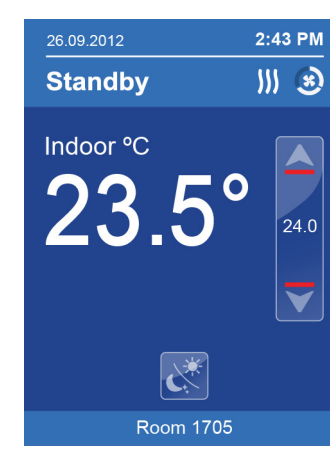

Commercial 10

- Setpoint adjustment
   Unoccupied mode override
- User help menu

#### Commercial 11

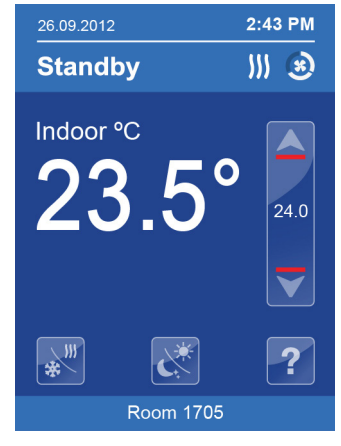

- Setpoint adjustment
- System mode setting
- Unoccupied mode
   override
- User help menu

#### Note:

The day/night setback button appears only in unoccupied mode in the Commercial HMIs 7 to 11. If UI17 input is configured as "override", the day/night setback button does not show.

Parameters are model dependent and may not appear on certain models.

#### **Other functions**

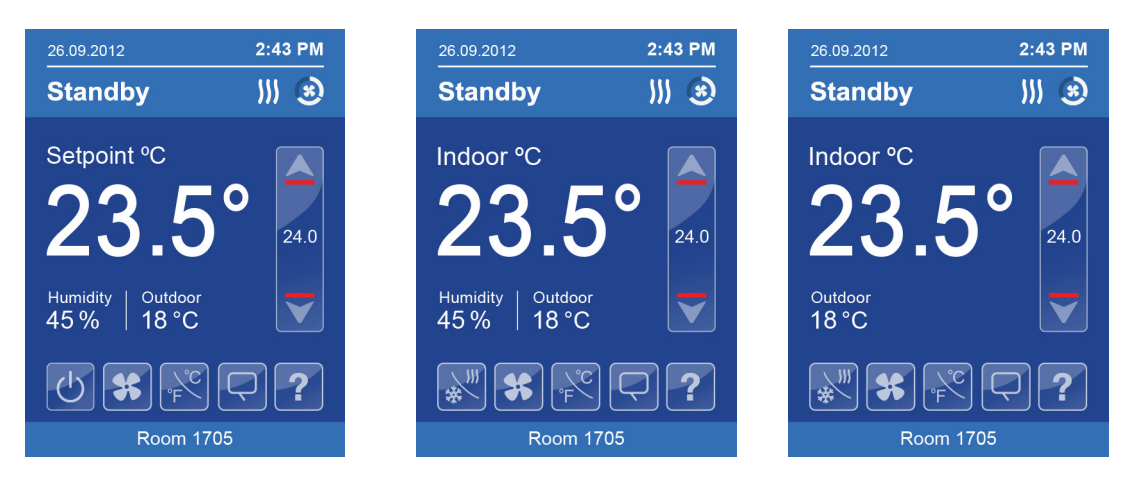

Local humidity only shows on models with the humidity sensor present and when enabled by configuration property RH Display.

Outdoor temperature display is dependent on receiving a valid networked outdoor temperature value.

Viconics Technologies Inc. 028-0441-01

#### Heating only configuration

|                                                          |                                     | 0       |
|----------------------------------------------------------|-------------------------------------|---------|
|                                                          | 26.09.2012                          | 2:43 PM |
|                                                          | Standby                             | III 🛞   |
| Setpoint value shows if main display parameter is set to | <br><ul> <li>Setpoint °C</li> </ul> |         |
| Setpoint                                                 |                                     |         |
|                                                          | 23.5°                               | 24.0    |
|                                                          | Humidity   Outdoor<br>45 %   18 °C  |         |
| On/Off icon is used instead                              |                                     |         |
| of system mode icon when                                 | <br>- Ů <b>%</b> F                  |         |
| sequence of operation is set                             | Room 1705                           |         |
| to either heating on or                                  |                                     |         |
| cooling only.                                            |                                     |         |

 Time and Date show only when a network time synchronisation command is received.

#### Setpoint adjustment for cooling mode

In Cooling mode, the setpoint displayed in the bar is the current occupied cooling setpoint.

During occupied setpoint adjustment, the large digits are temporarily used to show occupied cooling setpoint while it is adjusted.

Normal temperature display resumes after setpoint is adjusted and actual occupied cooling setpoint shows in setpoint bar.

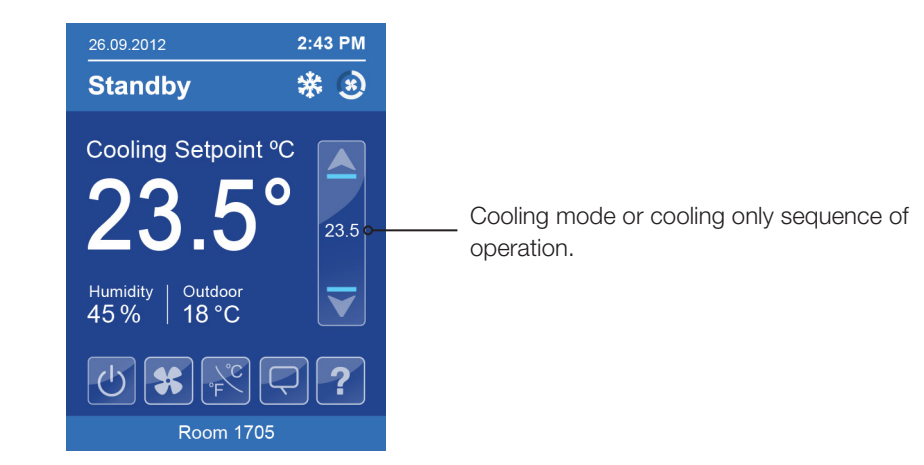

#### Setpoint adjustment for heating mode

In automatic mode, setpoint showing at the top of the set point bar located directly under the blue line represents the actual occupied cooling setpoint.

During occupied setpoints adjustment, large digits are temporarily used to display the occupied Cooling Setpoint or occupied Heating Setpoint. The actual setpoint is dependent on the last effective demand (heating or cooling). The setpoint on top of the red line represents the actual occupied heating setpoint. The differential between the occupied heating and cooling setpoint is defined by the minimum deadband configuration parameter.

Normal temperature display resumes after setpoints are adjusted and the actual occupied heating and cooling setpoints show in the setpoint bar.

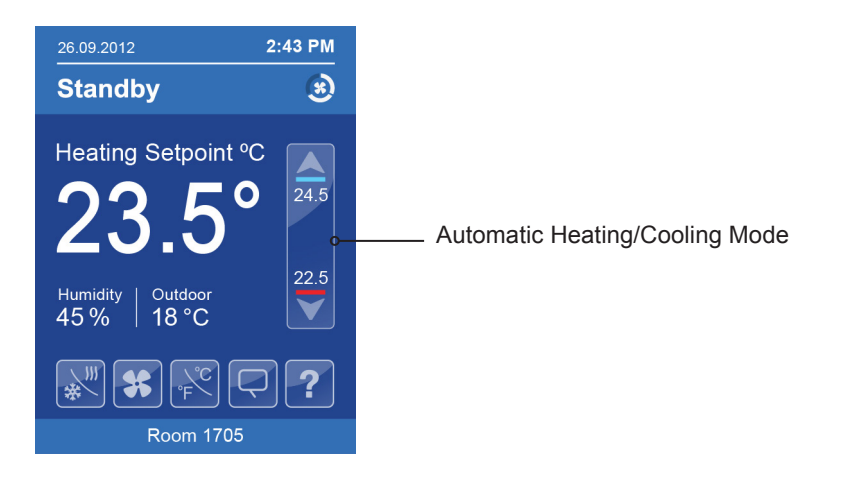

### **CUSTOMIZABLE COLOR OPTIONS**

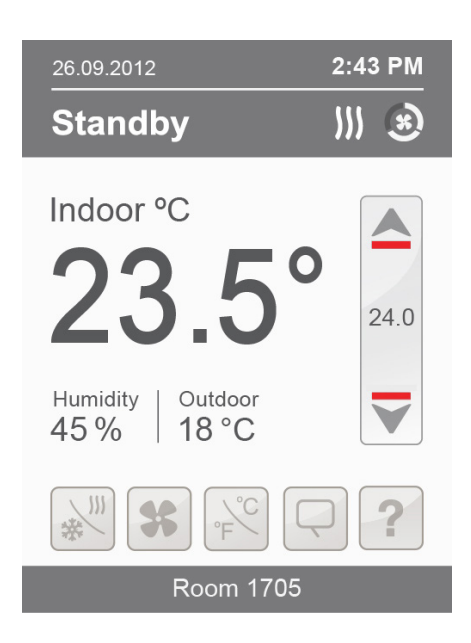

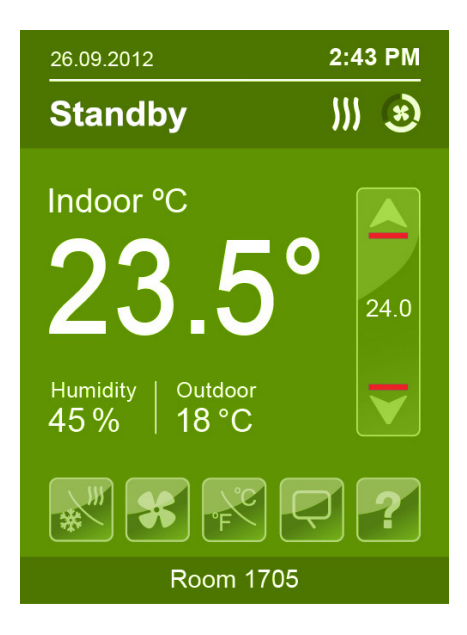

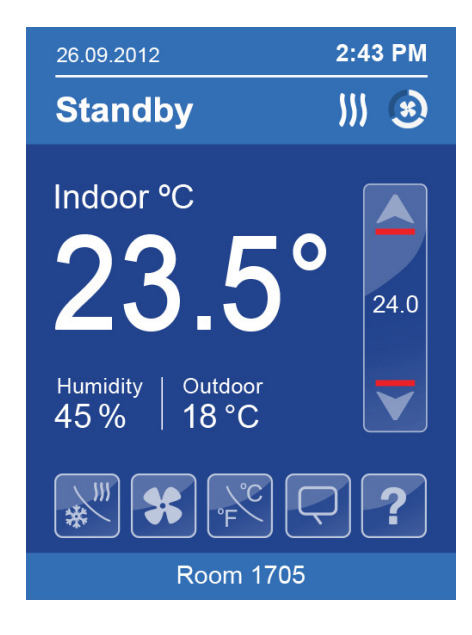

White

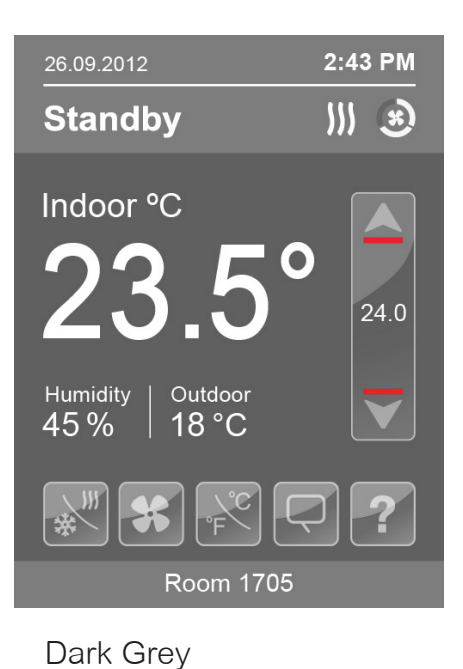

Standby Indoor °C 23.5° Humidity Outdoor 45% 0° 18°C Example C Contended for the second second

2:43 PM

Grey

Green

Blue

© 2015 Viconics Technologies. All rights reserved.

#### **DISPLAY SETTINGS 2/2**

| 2/2 Display     |         |   |
|-----------------|---------|---|
| Language        | English |   |
| Units           | °C      |   |
| Low backlight   | 60 %    |   |
| Night backlight | 5 %     |   |
| RH display      | Disable | * |
|                 | V ^     |   |

\*

These parameters are only displayed on models with built in humidity sensor

#### **DISPLAY PARAMETER DETAILS**

| Configuration parameters default value | Significance and adjustments                                                                                                    |
|----------------------------------------|----------------------------------------------------------------------------------------------------|
| Language                               | Language                                                                                                    |
| Default value: English                 | Select language for main display.                                                                                                    |
|                                        | Choices: English, French, Spanish, Chinese, Russian, Arabic,<br>Bulgarian, Czech, Danish, Dutch, Finnish, German, Hungarian,<br>Indonesian, Italian, Norwegian, Polish, Portuguese, Slovak,<br>Swedish, Turkish |
| Units                                  | Temperature Units                                                                                                    |
| Default value: °C                      | Sets default local scale value when Terminal Equipment Controller powers up.                                                                                                    |
|                                        | °C for Celsius.<br>°F for Fahrenheit.                                                                                                    |
| Low backlight                          | Backlight Display                                                                                                    |
| Default value: 60%                     | Set display backlight intensity after 2 minutes of keyboard inactivity.                                                                                                    |
|                                        | Adjustable: 0 to 100%.                                                                                                    |
|                                        |                                                                                                    |

#### **DISPLAY PARAMETER DETAILS**

| Configuration parameters default value | Significance and adjustments                                                                                                    |
|----------------------------------------|----------------------------------------------------------------------------------------------------|
| Night backlight                        | Night Backlight Display                                                                                                    |
| Default value: 5%                      | Set display backlight intensity after 2 minutes of keyboard inactivity.                                                                                                    |
|                                        | Adjustable: 0 to 100%.                                                                                                    |
|                                        | Parameter only available for models with motion/light detectors.<br>The screen backlight progressively decreases down to this<br>setting when room is dark. This feature is used mostly in<br>hospitality applications when a darker non obtrusive lighting level<br>is desired when room is dark. |
| RH display                             | Relative Humidity Display                                                                                                    |
| Default value: Disabled                | Enables display of humidity below room temperature on the display                                                                                                    |
|                                        | (On): Display %RH.<br>(Off): Do not display %RH.                                                                                                    |
|                                        | Models with humidity sensor only                                                                                                    |

#### SERVICE SCREEN VIEWS

The service view screens show the current status of certain points locally at the controller. These points can also be viewed through the network. Service view allows service contractor to visualize the status of key functionality to correctly diagnose operational system issues.

| 1/7 Service   | view    |            |                                     |
|---------------|---------|------------|-------------------------------------|
| Firmware rev. | 1.0     | <b>}</b> - | <br>Firmware Revision               |
| Room temp.    | xx.x °C |            | Room Temperature                    |
| CO2 level     | 0 PPM   |            | CO <sub>2</sub> Remote Sensor Level |
| UI20 temp.    | xx.x °C |            | Supply Temperature                  |
| Outdoor temp. | xx.x °C |            | <br>Outdoor Temperature             |
| Supply temp.  | xx.x °C | <b>}</b> - | <br>Supply Temperature              |
|               |         |            |                                     |

| 2/7 Service v   | view     |           |                          |
|-----------------|----------|-----------|--------------------------|
| Effective occ.  | Occupied | ]         | <br>Effective Occupancy  |
| PI cool demand  | 0%       |           | PI Cooling Demand        |
| PI heat demand  | 0%       |           | PI Heating Demand        |
| Cool dem. limit | 0.0%     |           | <br>Cooling Demand Limit |
| Heat dem. limit | 0.0%     |           | Heating Demand Limit     |
| Econo. demand   | 0.0%     | <b>}-</b> | <br>Economy Demand       |
|                 |          |           |                          |

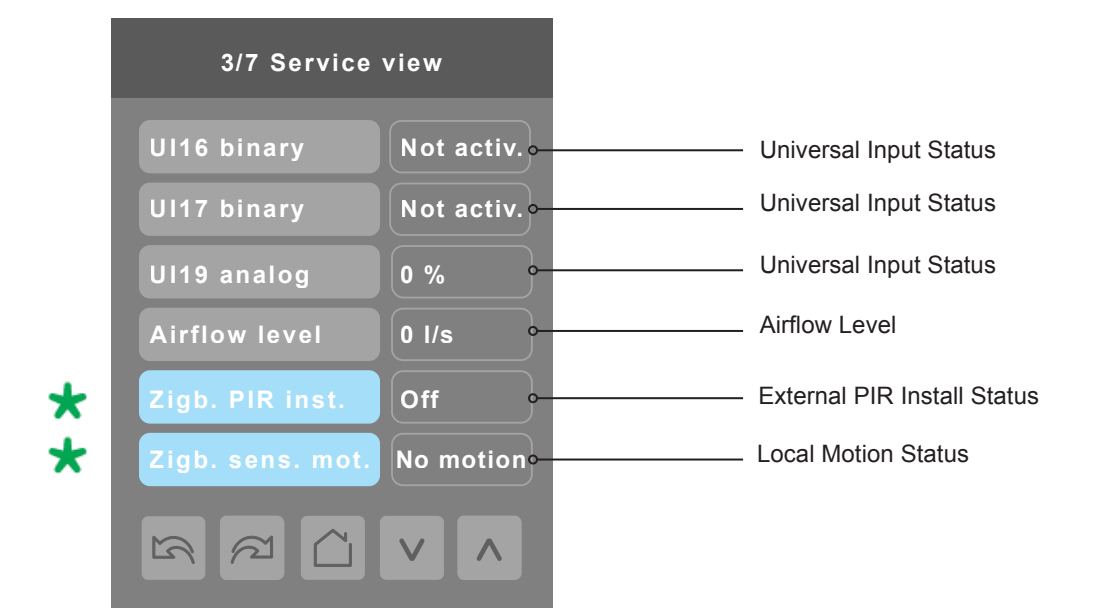

| 4/7 Service    | view |          |                                  |
|----------------|------|----------|----------------------------------|
| Window alarm   | Off  | <b></b>  | <br>Window Alarm Status          |
| Service alarm  | Off  |          | <br>Service Alarm Status         |
| Filter alarm   | Off  |          | <br>Filter Alarm Status          |
| Fan lock alarm | Off  | <b>~</b> | <br>Fan Lock Alarm Status        |
| CO2 alarm      | Off  | <b></b>  | <br>CO <sub>2</sub> Alarm Status |
| Low air alarm  | Off  | <u>}</u> | <br>Air Flow Alarm Status        |
|                |      |          |                                  |

|   | 5/7 Service     | view    |          |                         |
|---|-----------------|---------|----------|-------------------------|
|   | Frost alarm     | Off -   | <u> </u> | Frost Alarm Status      |
|   | Recovery status | Off -   |          | Recovery Status         |
|   | Local motion    | Off •   |          | Local Motion Status     |
| * | Deh. status     | Off •   |          | Dehumidification Status |
| * | Room humidity   | X %RH • |          | Room Humidity           |
|   |                 |         |          |                         |
|   |                 |         |          |                         |

| 6/7 Service view                                                             |                         |          |                                |
|------------------------------------------------------------------------------|-------------------------|----------|--------------------------------|
| UO9 config                                                                   | Relay RH <sub>0</sub> - | <u> </u> | Universal Output Configuration |
| UO10 config                                                                  | Analog 🔶                |          | Universal Output Configuration |
| UO11 config                                                                  | Analog -                |          | Universal Output Configuration |
| UO12 config                                                                  | Analog -                |          | Universal Output Configuration |
|                                                                              |                         |          |                                |
|                                                                              |                         |          |                                |
| 5<br>5<br>6<br>7<br>7<br>7<br>7<br>7<br>7<br>7<br>7<br>7<br>7<br>7<br>7<br>7 |                         |          |                                |

These parameters are only displayed on models with built in humidity sensor

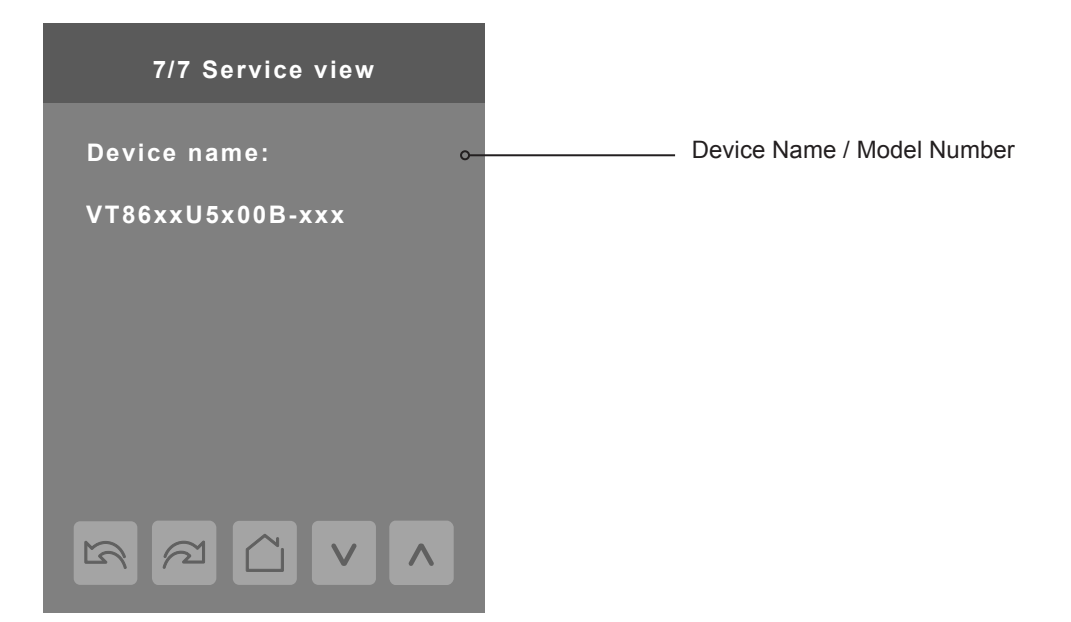

The Model Number is the BACnet® device name automatically assigned when using the current BACnet® addressing scheme based on the MAC address. The network can update and change the device BACnet® name. If changed, the new updated BACnet® device name shows on the screen.

For example, when a VT8600U5500B thermostat with a MAC address of 41 is connected to a network, its default Device Name is VT8600U5x00B-41 and its default BACnet Device ID is 83041.

#### **TEST OUTPUTS**

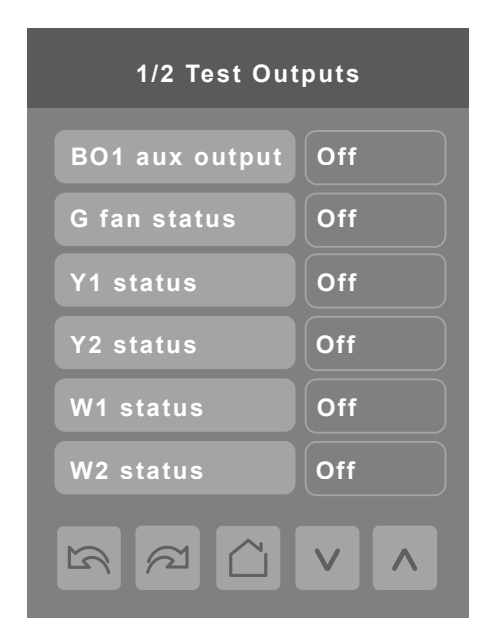

**Note 1:** The test output screen allows manual override of specified outputs. When any BACnet® network priority array includes a value, the status background shows in red. After any output state is overridden, the command is cancelled after 1 minute of screen inactivity (auto exit to main screen) or when page is exited. Refer to the BACnet® integration guide for more details.

**Note 2:** Use high caution when manually enabling outputs so as to not cause damage to equipment. It is the responsibility of the Installer or Service Contractor to insure safe operation during usage.

#### **TEST OUTPUTS**

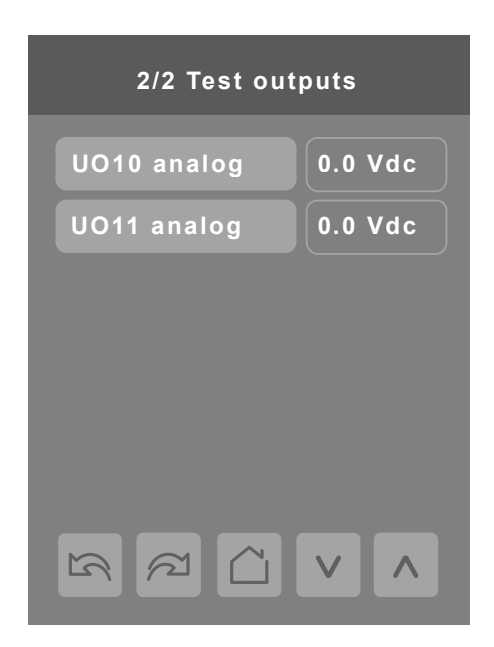

Note: screen Test outputs are LIVE. Any output gets displayed immediately for any value change according to the following:

- 1. If any BACnet priority array (1 16) includes a value, the displayed state background shows in red.
- 2. When toggling a value on the screen, the output directly energizes according to the selected value.
- 3. You can override any output if you bypass the Bacnet array (1 16).
- 4. It is not possible to modify the set Bacnet array values.
- 5. After any output state gets modified, all overrides get cancelled after 1 minute of button inactivity, or if you scroll from one screen to another screen.

**CASE A:** screen 2/2 display is dependent on Control type configuration. If mode is set to On/Off, binary options show. **CASE B:** screen 2/2 display is dependent on Control type configuration. If mode is set to Analog, analog options show.

#### LANGUAGE SELECTION

| 1/4 Language selection                                                      |                                                                       | 2/4 Language selection                                                 |                                                                       |  |
|-----------------------------------------------------------------------------|-----------------------------------------------------------------------|------------------------------------------------------------------------|-----------------------------------------------------------------------|--|
| French                                                                      | Enabled                                                               | Bulgarian                                                              | Disabled                                                              |  |
| Spanish                                                                     | Enabled                                                               | Czech                                                                  | Disabled                                                              |  |
| Chinese                                                                     | Enabled                                                               | Danish                                                                 | Disabled                                                              |  |
| Russian                                                                     | Enabled                                                               | Dutch                                                                  | Disabled                                                              |  |
| Arabic                                                                      | Disabled                                                              | Finnish                                                                | Disabled                                                              |  |
|                                                                             |                                                                       |                                                                        |                                                                       |  |
|                                                                             |                                                                       |                                                                        |                                                                       |  |
| 3/4 Language s                                                              | selection                                                             | 4/4 Language s                                                         | selection                                                             |  |
| 3/4 Language s<br>German                                                    | selection<br>Disabled                                                 | 4/4 Language s<br>Polish                                               | selection<br>Disabled                                                 |  |
| 3/4 Language s<br>German<br>Hungarian                                       | selection<br>Disabled<br>Disabled                                     | 4/4 Language s<br>Polish<br>Portuguese                                 | selection<br>Disabled<br>Disabled                                     |  |
| 3/4 Language s<br>German<br>Hungarian<br>Indonesian                         | selection<br>Disabled<br>Disabled<br>Disabled                         | 4/4 Language s<br>Polish<br>Portuguese<br>Slovak                       | selection<br>Disabled<br>Disabled<br>Disabled                         |  |
| 3/4 Language s<br>German<br>Hungarian<br>Indonesian<br>Italian              | election<br>Disabled<br>Disabled<br>Disabled<br>Disabled              | 4/4 Language s<br>Polish<br>Portuguese<br>Slovak<br>Swedish            | selection<br>Disabled<br>Disabled<br>Disabled<br>Disabled             |  |
| 3/4 Language s<br>German<br>Hungarian<br>Indonesian<br>Italian<br>Norwegian | selection<br>Disabled<br>Disabled<br>Disabled<br>Disabled<br>Disabled | 4/4 Language s<br>Polish<br>Portuguese<br>Slovak<br>Swedish<br>Turkish | selection<br>Disabled<br>Disabled<br>Disabled<br>Disabled<br>Disabled |  |

Only English, French, Spanish, Chinese and Russian are enabled by default, which means that they will be accessible to users cycling through languages on the display settings menu screen. To change the language selection settings, touch a language on the screen and then use the arrow buttons to disable or enable it. The English language is always enabled.

#### **APPENDIX A: TERMINAL CORRESPONDENCE**

The terminals of an VT8600 are identified differently and have a wider range of possible functions compared to those of any of the VT7000 series Room Controllers. Nonetheless, there is a direct correspondence of functions between the terminals of the VT7000 series and the VT8600 series. Consult the table below to verify the appropriate terminal when replacing a VT7000 Room Controller with a VT8600 Room Controller.

| VT                | 7000        | VT8600             |             |  |
|-------------------|-------------|--------------------|-------------|--|
| Terminal name     | Terminal ID | Terminal name      | Terminal ID |  |
| Binary Input 1    | BI1         | Universal Input 16 | UI16        |  |
| Binary Input 2    | BI2         | Universal Input 17 | UI17        |  |
| Universal Input 3 | UI3         | Universal Input 19 | UI19        |  |
| Sensor Common     | Scom        | Terminal 18 Common | СОМ         |  |
| Remote Sensor     | RS          | Universal Input 20 | UI20 - RS   |  |
| Sensor Common     | Scom        | Terminal 21 Common | COM         |  |
| Mix/Supply Sensor | MS          | Universal Input 22 | UI22 - SS   |  |